Как можно заработать на продаже фотографий и рисунков через Интернет

# Как заработать на картинках в Интернете?

Зарабатывать на продаже своих фотографий и рисунков через интернет сможет каждый, кто смог сделать хорошую фотографию или нарисовать простой, но нужный кому-то рисунок, и загрузил плод своего творчества на сайт фотобанка (фотостока).

Фотобанки – это сайты, которые принимают фото и иллюстрации на продажу и продают эти изображения по цене от 1\$ за картинку минимального размера (за фото большего размера или дополнительные форматы файла цена выше). Выплата авторам в разных фотобанках составляет от 25% до 50% от цены, заплаченной за скачивание покупателем. Одно изображение может быть скачано много раз.

# Насколько это просто?

К счастью, все довольно просто, проиллюстрируем на примере фото батона. Эта фотография хлеба на белом фоне позволила заработать на масло и чай – 3,42\$.

багет - Доходы

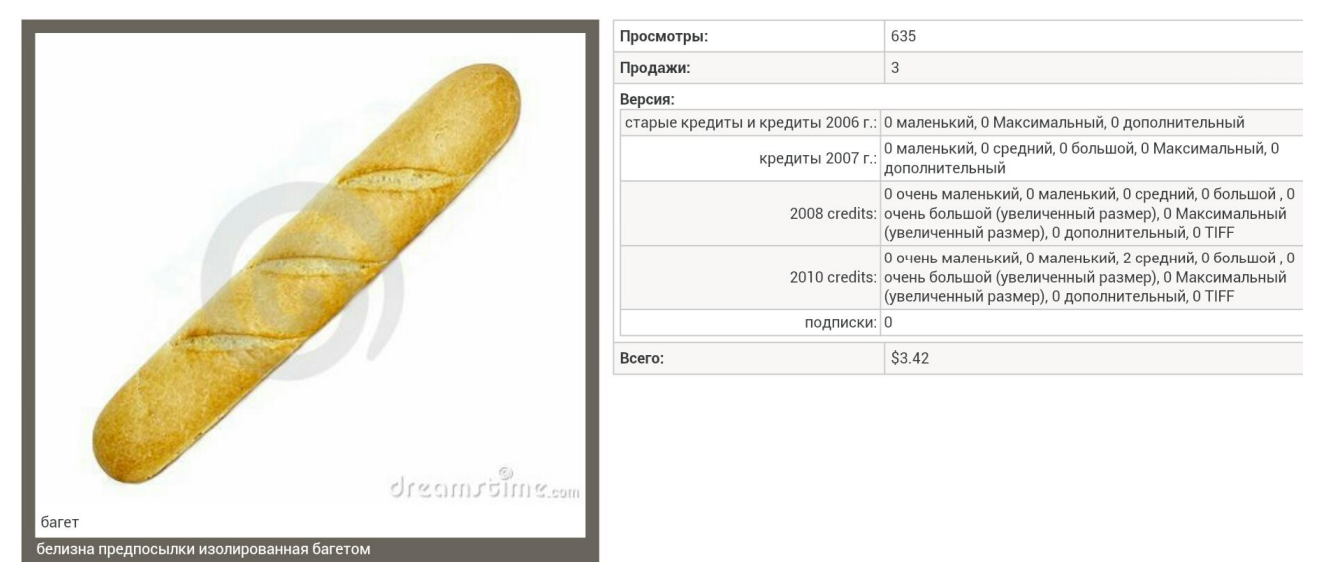

Если сможете сделать так же – сможете примерно так же и заработать, больше или менше – кому как повезет, батон почти все сфотографировать смогут:-)

Но чем лучше и совершенней в техническом плане картинка – тем больше шансов, что именно ее выберет покупатель.

# Какие фотостоки лучше всего подойдут для начинающего автора?

Лучше всего начинать работу с проверенными фотобанками, которые не особо придираються к качеству картинок и поддерживают русский язык - Dreamstime, <u>123RF</u>, <u>Depositphoto</u>

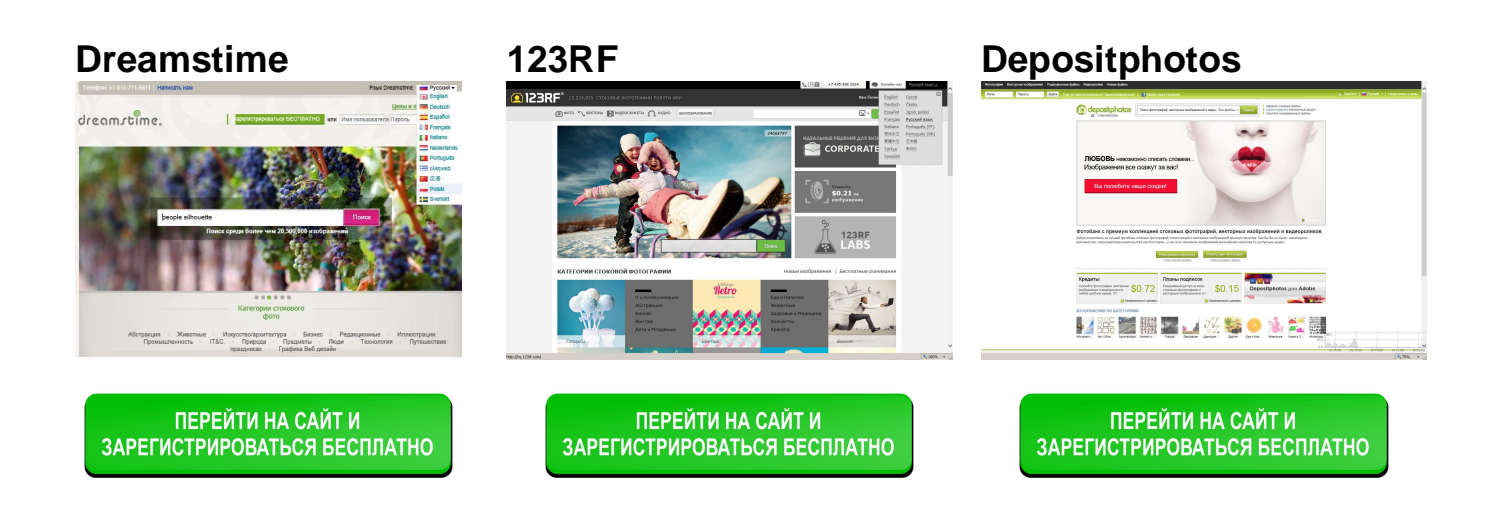

# От чего зависит доход?

От трех основных факторов:

- 1. Востребованности изображений, в т.ч. качества, темы и вида работ;
- 2. Количества хороших картинок;
- 3. Количества сайтов, на которых Ваши работы будут выставлены на продажу.

# С чего начать?

С регистрации на сайтах фотобанков, в первую очередь <u>Dreamstime</u>, <u>123RF</u>, <u>Depositphoto</u> и подготовки и загрузки экзаменационных изображений для последних двух, а пока готовятся экзаменационные работы в количестве 10, а самое лучшее из того что уже есть - грузим на <u>Dreamstime</u>.

Можно зарегистрироваться прямо сейчас по ссылкам выше ,а можно это сделать позже, прочитав описания регистрации и просмотев скриншоты с ходом регистрации далее.

# К чему стремиться?

К тому, что ваши работы должны быть представлены во всех хороших фотобанках, из них конечная цель – американский Шаттерсток (но и на сайтах попроще тоже можно неплохо зарабатывать). Начинайте с простого и переходите к лучшему.

# <section-header>

# Регистрация на стоках. Основные моменты работы с фотостоками на примере сайта Dreamstime.com.

**Dreamstime.com** выбран в качестве примера как наиболее простой для начала работы при большей доходности по сравнению с другими не сильно придирчивыми сайтами.

#### Регистрация на Dreamstime.com

Заходим на сайт по ссылке <u>http://www.dreamstime.com/register-resi1691564</u> Появляется такая форма:

|                                                                                                    | <b>Need hel</b><br>Call us at<br>Monday to                                              | Need help creating a new account?<br>Call us at 615-771-5611 (International) or 800-243-1791 (US Toll Free),<br>Monday to Friday, 9 AM - 7 PM EST. |                                   |                                                                                                    |  |  |  |  |  |  |
|----------------------------------------------------------------------------------------------------|-----------------------------------------------------------------------------------------|----------------------------------------------------------------------------------------------------|-----------------------------------|----------------------------------------------------------------------------------------------------|--|--|--|--|--|--|
| Your email address:                                                                                                 |                                                                                         | Ensure spa                                                                                                    | m filters don't block our emails. |                                                                                                    |  |  |  |  |  |  |
| Username:                                                                                                    |                                                                                         | Check avail                                                                                                    | lability                          |                                                                                                    |  |  |  |  |  |  |
| Password:                                                                                                    |                                                                                         | Must be six                                                                                                    | Must be six characters or more.   |                                                                                                    |  |  |  |  |  |  |
| Referral/promotional t                                                                                              | oonus code:                                                                             | Leave emp                                                                                                    | ty if not applicable.             |                                                                                                    |  |  |  |  |  |  |
| 26                                                                                                    | Sign 1                                                                                  | Jp                                                                                                    | 8 916 178 uses                    |                                                                                                    |  |  |  |  |  |  |
| 20,                                                                                                    |                                                                                         | 200,1101                                                                                                    | 0,010,110244                      |                                                                                                    |  |  |  |  |  |  |
| Dreamstime<br>Latest stock photos<br>Stock illustrations<br>Editorial images<br>About us<br>Terms of use<br>Careers | Community<br>Photographers App<br>Blogs<br>Message boards<br>Social hub<br>Upload image | Tools<br>Corporate accounts<br>Cameras<br>Photo map<br>Free photos<br>Free stock images<br>Facebook cover photos                                   |                                   | International<br>English Portugués<br>Desitab Pycobin<br>Esgenfol & XXPené<br>Français XXE<br>Italiano Polski<br>Nederlands Svenski |  |  |  |  |  |  |

Жмем на кнопку "REGISTER FOR FREE" – если не появилась форма регистрации.

В нижнем правом углу жмем на кнопку «Русский» - появляется форма на русском языке. Или же заполняем сразу – латинскими буквами.

dreamstime.

| сток  | овые изображе | ния Ст   | оковые ролики      | іесплатные фо              | то Раздел                                                          | 1 дизайнеров                                                            | Раздел а                                         | второв               | Ресурсы                       | Карта мира                     | Блоги!    |
|-------|---------------|----------|--------------------|----------------------------|--------------------------------------------------------------------|-------------------------------------------------------------------------|--------------------------------------------------|----------------------|-------------------------------|--------------------------------|-----------|
| IT&C. | Абстракция    | Бизнес   | Графика Веб дизайн | Животные                   | Иллюстрации                                                        | Искусство/ај                                                            | рхитектура                                       | Люди                 | праздниках                    | Предметы                       | More      |
|       |               | Зареги   | стрироваться бесп  | латно:                     |                                                                    |                                                                         |                                                  |                      |                               |                                |           |
|       |               |          |                    | Hyx<br>Nos<br>(Бес<br>С по | кна помощь в<br>воните нам по<br>сплатно при зве<br>онедельника по | <b>создании ак</b><br>тел. 615-771-5<br>онках из США)<br>пятницу, с 9.0 | <b>каунта?</b><br>611 (Между<br>,<br>00 до 19.00 | ународнь<br>по Восто | іе звонки)илі<br>очному Станд | и 800-243-179<br>артному време | 1<br>ени. |
|       |               | Адрес эл | ектронной почты:   |                            |                                                                    | (Vé<br>Dri                                                              | бедитесь, чт<br>eamstime.co                      | го спам-ф<br>эт)     | бильтр не бл                  | окирует письм                  | а от      |
|       |               | Логин:   |                    |                            |                                                                    | Пр                                                                      | оверить, су                                      | ществует             | гли уже тако                  | е имя пользов                  | ателя     |
|       |               | Пароль:  |                    |                            |                                                                    | (Д                                                                      | олжен состо                                      | оять из ш            | ести или бол                  | ее символов)                   |           |
|       |               | Реферал  | ъный или промо ко  | q:                         |                                                                    | Oc                                                                      | тавить пуст                                      | ъм, если             | не имеется                    |                                |           |
|       |               |          |                    | Ясо                        | огласен с Прави                                                    | лами и Услови                                                           | ями.                                             |                      |                               |                                |           |
|       |               |          |                    |                            | Зарегистр                                                          | ироваться                                                               |                                                  |                      |                               |                                |           |

Регистрация на Dreamstime.com – все вводим латинскими буквами. # Логин: - вводим логин, вы сразу же можете проверить, свободен ли это имя или нет, нажав на "Check username".

# Пароль: вводите пароль (должен быть 6 или более символов)

# Адрес электронной почты: ваш электронный адрес

# Реферальный или промо код: 1691564

Далее жмите кнопку "Зарегистрироваться".

#### Регистрация на Depositphotos.com

Заходим на сайт Depositphotos.com по ссылке <u>http://depositphotos.com/?ref=1016211</u>

Жмем на кнопку "Зарегистрироваться" в верхнем правом углу. Или же заполняем сразу – латинскими буквами.

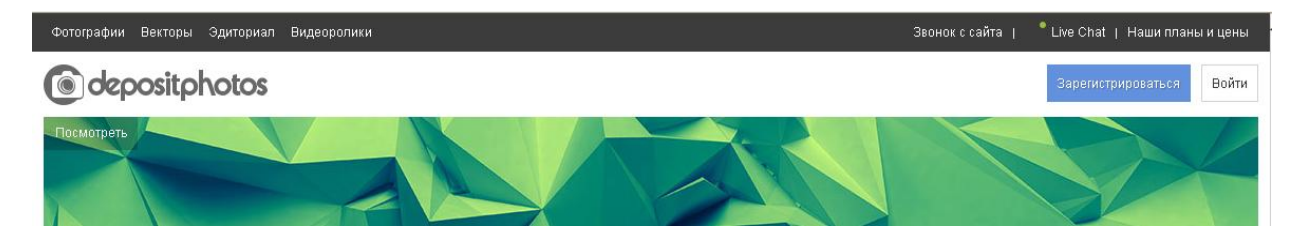

Регистрация на Depositphotos.com – все вводим латинскими буквами. # Логин: - вводим логин, вы сразу же можете проверить # Пароль: вводите пароль (должен быть 6 или более символов) # Адрес электронной почты: ваш электронный адрес

 Operation deconnation or ackaypting

 Полнн \*
 Пользовањи селайновки файлов.

 Паволь \*
 Пользовањи селайновки файлов.

 Паволь \*
 Пользовањи селайновки файлов.

 E-mail \*
 Примять участие в Реферальной программе.

Далее жмите кнопку "Создать аккаунт".

#### Регистрация на 123rf.com

Заходим на сайт 123rf.com по ссылке <u>http://ru.123rf.com/#azimage</u> Жмем на кнопку " Зарегистрироваться " в верхнем правом углу.

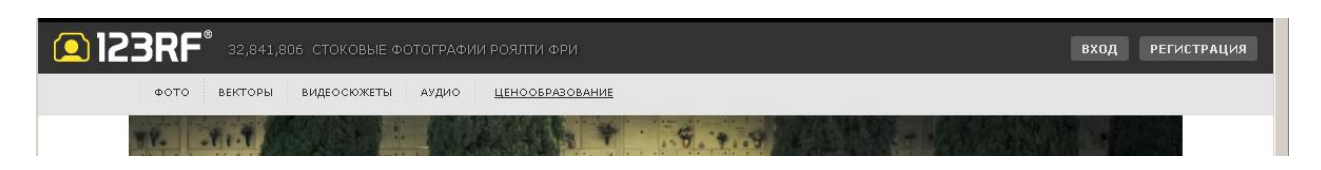

Все поля заполняем латинскими буквами.

| <b>123RF</b> <sup>*</sup> 32,841,806 c | ТОКОВЫЕ ФОТОГРАФИИ РОЯЛТИ ФРИ / 305,495 ФАЙЛЫ, ДОБАВЈ                               | іенные на этой неделе                                                                                                    |
|----------------------------------------|-------------------------------------------------------------------------------------|----------------------------------------------------------------------------------------------------|
| >                                      | Регистрация членства<br>[Вы уже зарегестрераваны? Войти в систему.]                 |                                                                                                    |
|                                        | Имя пользователя                                                                    | Для того, чтобы мы могля ниформировата вас о наших регуляри<br>предложеннях, пожалуйста, зарегистрируйтесь как онлайи-польз<br>После регистрация вы очожете использовать онлайи пайтбикс, з<br>тысячи бесплатнах леображений, а также получите другие отля- |
|                                        | Пароль                                                                              | acawaxwocr#.                                                                                                    |
|                                        | Show                                                                                |                                                                                                    |
|                                        | Адрес электронной<br>почты                                                          |                                                                                                    |
|                                        | Имя                                                                                 |                                                                                                    |
|                                        | Фамилия                                                                             |                                                                                                    |
|                                        | Страна                                                                              |                                                                                                    |
|                                        | Украина                                                                             |                                                                                                    |
|                                        | 🔽 Подписаться на новости (Вы можете отказаться от подписки в любое время)           |                                                                                                    |
|                                        | Я прочитал и согласился с Политикой Конфиденциальности и<br>Правилами использования |                                                                                                    |
|                                        | 🦵 🛅 Зарегистрироваться как автор 123RF                                              |                                                                                                    |
|                                        | Зарегистрироваться сейчас                                                           |                                                                                                    |

Ставим отметки в ячейках

«Я прочитал и согласился с условиями…» и «зарегистрироваться автором 123рф» и жмем на кнопку «Зарегистрироваться сейчас»

Регистрация завершена, дальше переходим к загрузке изображений.

# Загрузка файлов на Dreamstime.com.

#### Примечание:

Некоторые скриншоты и описания были подготовлены еще в то время, когда сайт еще не поддерживал русский язык, сегодня все стало еще проще:-)

#### Обычная загрузка.

Для загрузки изображений заходим во вкладку **Management area** или Contributors area и выбираем первый пункт Upload files. Ранее этот пункт назывался Photographers area, но теперь присвоено общее название, так как этот раздел не только для фотографов, но и иллюстраторов. Contributor от англ. вкладчик, сотрудник, напарник.

#### **Contributors Area**

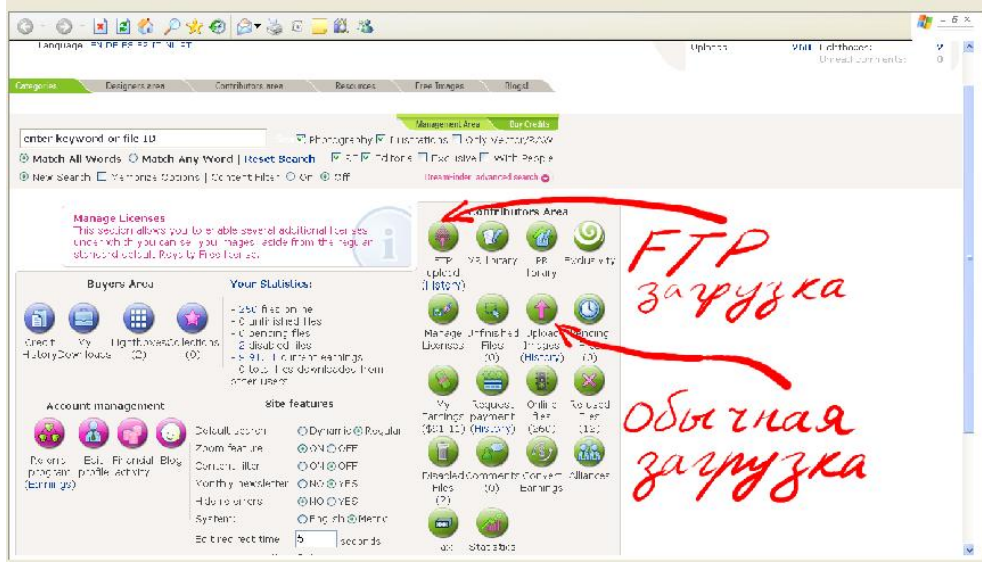

Вкладка Designers area необходима тем, кто хочет купить чужие работы. На Dreamstime.com, как и на Fotolia.com под одним логином можно продавать свои и покупать чужие работы.

Далее - нажать кнопку Upload Images(History).

Загрузка файлов. Используется Java.

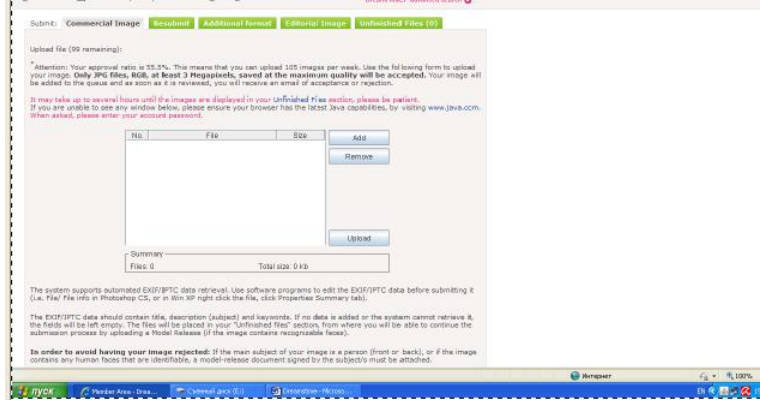

В зависимости от вашего рейтинга приемки (на примере он составляет 55,5%) разнится количество файлов, которые вы можете загрузить на фотосток за один день, потому не спешите грузить все подряд ( ниже рейтинг приемки – ниже лимит загрузки ). На скриншоте показано, что в эту неделю еще можно загрузить 99 файлов, лимит – 105 файлов в неделю.

С помощью формы вы можете выбрать файлы, которые требует загрузки нажав кнопку Add.

Добавляйте фотографии или растровые иллюстрации в формате JPG, не менее 3 мегапикселей, сохраненных в максимальном качестве и в RGB.

Если нужно загрузить вектор, то вам здесь необходимо указать превью вашего вектора, то есть ее растровую копию в формате JPG (тоже не менее 3-х мегапикселей). Зарузка векторного файла – в самом конце.

| ntrad Animale Ants/architecture Business Edite                                            | ral Bustrakana Industries ITBC Nature Objesta Polatic Technolog                                                                                                    | ay Travel   |  |
|-------------------------------------------------------------------------------------------|----------------------------------------------------------------------------------------------------|-------------|--|
| enter keyword or file ID                                                                  | S Open                                                                                                    |             |  |
| Natch All Words () Natch Any Word   Res                                                   | nt Sear<br>Look(n: @ Csaversei (nex. (E)                                                                                                    |             |  |
| Nov Search → Nemonia Options   Centert File →  Submit: Commercial Image Celebration   Add | COM     COM     C |             |  |
|                                                                                           | File game: AZimage 235 pg<br>Files of Type: (mage files (* (pg, * (pag)                                                                                                    |             |  |
|                                                                                           |                                                                                                    | Open Cancel |  |

Дальше снова Add, выбор файла, жмем Open и т.д. пока не выберем все нужные файлы.

После того, как вы их выберите, и они появятся в табличке (под таблицей указан общий размер всех файлов), нажмите кнопку Upload для их загрузки.

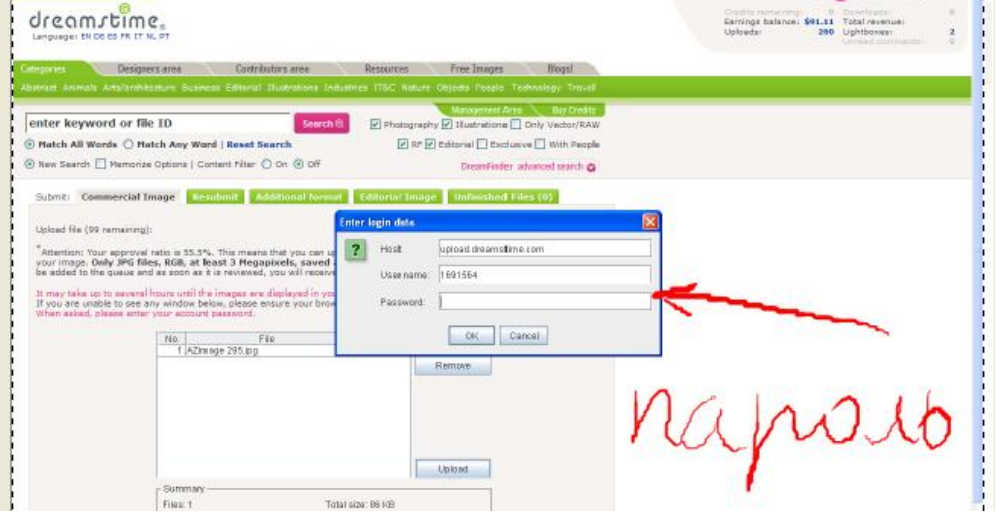

Выбираем файл, жмем Open.

Затем нужно ввести пароль ( тот же что для входа на сайт ) в окно Passwod и нажать ОК.

| Language: EN DE ES FR (T                             | M_ PT                                                      |                                       |                                         | Uploads: 200 L | Johtboxean 2<br>Johtboxean 2 |
|------------------------------------------------------|------------------------------------------------------------|---------------------------------------|-----------------------------------------|----------------|------------------------------|
| Reportes Design                                      | ners area Contrib                                          | utors area Resources                  | Free Integes Blogs!                     |                |                              |
| Istract Animala Arts/andr                            | Aceture Business Editorial                                 | Bustretions Industries TISC Nature Ob | inda People Technology Travel           |                |                              |
| enter keyword or fi                                  | le ID                                                      | Search @ Photography @                | Management Area Bay Credits             |                |                              |
| Hatch All Words O H                                  | tatch Any Word   Reset S                                   | arch Est Ed                           | itorial 🔲 Exclusive 🖸 With People       |                |                              |
| Nev: Search 🛄 Memori                                 | ze Optiona   Content Piter                                 | Don (e) off                           | DreamFinder advanced nearch             |                |                              |
| Chest Burnster                                       |                                                            |                                       |                                         |                |                              |
| submici commercial                                   | image wesubmit A                                           | Upload Proce                          |                                         |                | 1-                           |
| Upload file (99 remaining                            | a):                                                        | States:                               | Uploading                               | 112016         | yzkl                         |
| Attention: Your approve                              | el ratio is 55.5%. This mean                               | that you can upload 10 File:          | AZimage 310.jpg                         | 0/ 2019        | 100                          |
| your image. Only JPG fill<br>be added to the queue a | iles, RGB, at least 3 Hega<br>nd as soon as it is reviewed | you will receive an em. Files         | Tori                                    | 100 .0         | 10                           |
| It may take up to severa                             | el hours until the images are                              | displayed in your Unfini Progress     | 6%                                      |                |                              |
| If you are unable to see<br>When asked, please enter | any window below, please e<br>ar your account password.    | nsure your browser has<br>Bytes sent  | 108 KB                                  |                |                              |
|                                                      | No. F                                                      | Time left                             | D0.00.58                                |                |                              |
|                                                      | 1 AZinange 310.ipg                                         |                                       | Cantel                                  |                | 10000                        |
|                                                      |                                                            |                                       | And And And And And And And And And And | - a Li A       | OPTO                         |
|                                                      |                                                            |                                       | (                                       | rtabu          |                              |
|                                                      |                                                            |                                       | <u> </u>                                | ic             |                              |
|                                                      |                                                            |                                       |                                         | -              | 2                            |
|                                                      |                                                            |                                       | TRANSPORT 1                             | Dian M         | ~                            |
|                                                      | 1                                                          | 1                                     | HORD                                    | 51000          |                              |
|                                                      | Flips 1                                                    | Total size: 1.63 MB                   |                                         |                |                              |
|                                                      | Summary                                                    | Total size: 1.63 MB                   |                                         |                |                              |

Затем появится окно загрузки. Ждите появления надписи, что загрузка завершена. Нажимаем **ОК**.

Следующий этап после загрузки – атрибутирование файлов и отправка на проверку. Но сперва рассмотрим еще один вариант загрузки зображений.

#### Загрузка на Dreamstime.com через FTP.

FTP – «протокол передачи файлов», передача информации между компьютерами двоичным кодом, который поможет сэкономить время. По FTP на Dreamstime можно загружать до 1 ГБ за раз.

Первое, что вам необходимо сделать, - это активировать FTP на Dreamstime.com для вашего аккаунта.

Для этого зайти во вкладку Management Area, в разделе Contributors Area нажать на кнопку FTP upload

FTP

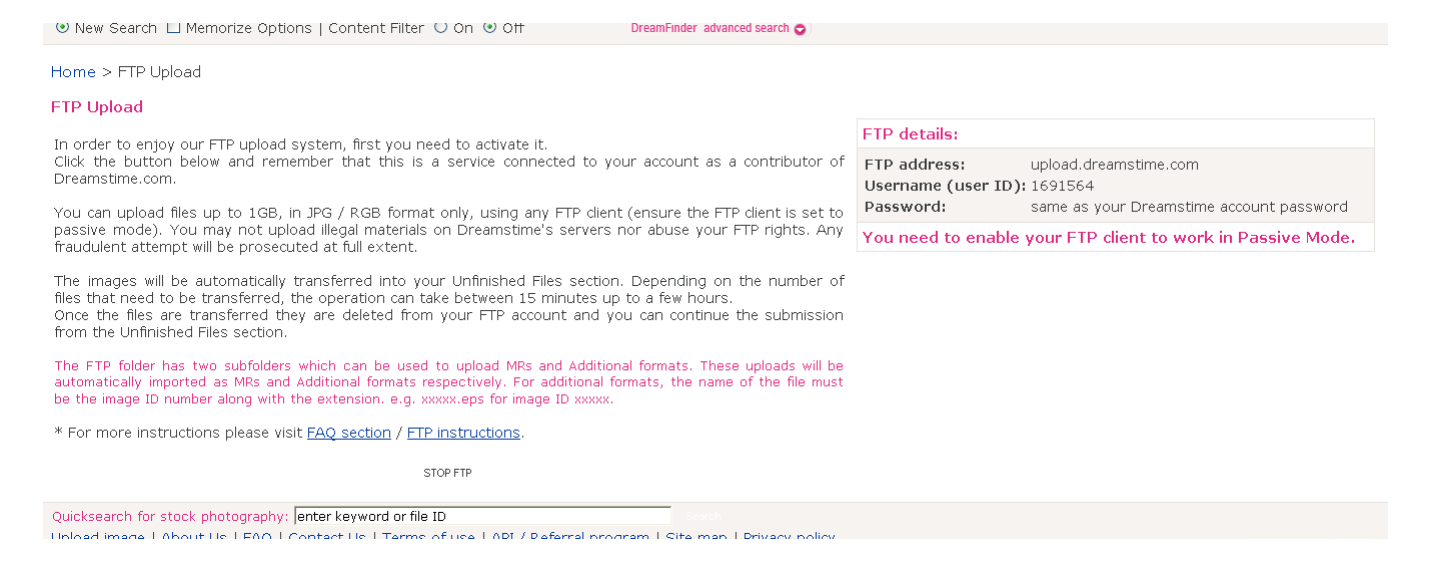

И на открывшейся странице нажать на **ACTIVATE FTP**. В примере активация уже проведена ( надпись сменилась на Stop FTP ).

Все, теперь вы можете настраивать свои FTP-клиенты для загрузки на Dreamstime.com. На этой же странице даны параметры для настройки соединения (FTP details ).

Используйте бесплатный FTP-клиент Filezilla, загрузить программу можно <u>ЗДЕСЬ</u>

Запускаем Filezilla.

| 🔁 FileZilla                                                    |                                              |
|----------------------------------------------------------------|----------------------------------------------|
| Файл Редагувати Переглянути Передача Сервер Bookmarks Допомога |                                              |
| @ *                                                            |                                              |
| Хост: М'я користувача: Пароль: Порт: Ц                         | Швидке з'єднання 🗸                           |
|                                                                | 0                                            |
|                                                                |                                              |
|                                                                |                                              |
|                                                                | ~                                            |
| Локальний сайт: \                                              | 😽 Віддалений сайт:                           |
| 🖻 🤰 Мой компьютер                                              |                                              |
| ■ ← C: (SYSTEM)                                                |                                              |
| =                                                              |                                              |
| ⊕ <b>⊕</b> F:                                                  |                                              |
| Iм'я файлу / Розмір Тип файлу Востаннє мод                     | Iм'я / Розмір Тип фа Востанне Дозволи Owner/ |
| ⇔C: Локальный                                                  |                                              |
| ЭС: (DATA) Локальныи Q.E. CD-лисковод                          | <Нема піл'єлнання до жодного селевоv>        |
| Эс. Сранковод ▼F: Съемный д                                    | a serie initiative to water a coboopy        |
| 3: СD-дисковод                                                 |                                              |
| ЗК: ССО-дисковод                                               |                                              |
|                                                                |                                              |
|                                                                |                                              |
|                                                                |                                              |
| 5 directories                                                  | Порожня директорія                           |
| Server/Local file Нап Віддалений файл Розмір Пріо Статус       |                                              |
|                                                                |                                              |
|                                                                |                                              |
|                                                                |                                              |
| Файли в черзі Відмова передачі Успішні передачі                |                                              |
|                                                                | Черга: пусто                                 |

В меню ФАЙЛ выбираем МЕНДЖЕР САЙТОВ ( CTRL+S ).

| Сервер Bookmarks | Допомога                                                         |                                                                                               |
|------------------|------------------------------------------------------------------|-----------------------------------------------------------------------------------------------|
| CTRL+S           |                                                                  |                                                                                               |
| айту             | Порт:                                                            | Швидке з'єднання 🔻                                                                            |
| CTRL+T           |                                                                  |                                                                                               |
| CTRL+W           |                                                                  |                                                                                               |
|                  |                                                                  |                                                                                               |
|                  |                                                                  |                                                                                               |
| CTRL+E           |                                                                  | Віддалений сайт                                                                               |
| CTRL+Q           |                                                                  |                                                                                               |
|                  | Сервер Bookmarks<br>СTRL+S<br>йиту<br>СTRL+T<br>СTRL+W<br>СTRL+W | Сервер Bookmarks Допомога<br>CTRL+S<br>йТТУ<br>CTRL+T<br>CTRL+W<br>CTRL+W<br>CTRL+E<br>CTRL+Q |

Жмем кнопку Новый сайт, выбираем ему название. Далее в типе входа выбираем Нормальный.

| E FileZilla                                                                                                    |                                                                    | < |
|----------------------------------------------------------------------------------------------------|--------------------------------------------------------------------|---|
| Файл Редагувати Переглянути Передача Сервер Bookmarks Допомога Доступнанова ве                                                                                                    | epcial                                                             |   |
| a - <b>x = ⊕ = </b> + <b>≈</b> + <b>≈</b> = <b>≈</b> + <b>≈</b> = <b>≈</b> = <b>≈</b> = <b>≈</b> = <b>≈</b> = <b>≈</b> = <b>≈</b> = <b>≈</b> = <b>≈</b> = <b>≈</b> = <b>≈</b> = |                                                                    |   |
| Хост: Им'я користувача: Пароль:                                                                                                    | Порт: Швидке з'єднання 💌                                           |   |
|                                                                                                    |                                                                    | 0 |
|                                                                                                    |                                                                    |   |
|                                                                                                    |                                                                    |   |
|                                                                                                    |                                                                    |   |
|                                                                                                    |                                                                    | 2 |
| Локальний сайт: Е:\                                                                                                    | 👽 Віддалений сайт:                                                 |   |
| 🖃 🎯 Рабочий стол                                                                                                    |                                                                    |   |
| 🕒 Мои документы                                                                                                    |                                                                    |   |
| 😑 😼 Мой компьютер                                                                                                    |                                                                    |   |
| 🗉 🤳 A:                                                                                                    |                                                                    |   |
| E- C: (SYS)                                                                                                    |                                                                    |   |
| ⊞ - SP D:                                                                                                    |                                                                    |   |
| E: Select Entry:                                                                                                    | Baranshe dan sersi yang desama nang sana and Commission sugarati   |   |
| Л Мої Сайти                                                                                                    | Загальне Для досвідчених палаштування передачі Сукупність символів | - |
| Ім'я файлу 🕢 Розмір фа Тип файлу 🛛 😽 📜 123                                                                                                    | Хост: Порт: Дозволи Owner/Group                                    |   |
| 🗀 🚺 dreamstime                                                                                                    | Terreration (TTD Cli Terrefe Deland                                |   |
| 🛅 DCIM Папка с файлами 15 🛛 🖳 Новий сайт                                                                                                    |                                                                    |   |
| 🛅 FileZilla_3.3.0.1 Папка с файлами 15 🛛 🖳 🖳 Новий сайт 2                                                                                                    |                                                                    |   |
| 🛅 MISC Папка с файлами 15 👘 🖳 с                                                                                                    | Тип входження: Анонімний                                           |   |
| 🗀 RECYCLER Папка с файлами 30                                                                                                    | Анонімний                                                          |   |
| 🛅 Новая папка Папка с файлами 15                                                                                                    | користувач: звичайний                                              |   |
| Новая папка (2) Папка с файлами 15                                                                                                    | Запит на пароль<br>Пароль: Питарадитичений                         |   |
| 🛅 Новая папка (5) Папка с файлами 28                                                                                                    |                                                                    |   |
| 🔊 Alexander Zinovo 43 830 Рисунок JPEG 18                                                                                                    |                                                                    |   |
| 💼 Alexander Zinovo 27 946 Рисунок JPEG 18                                                                                                    | Коментарі:                                                         |   |
| 🔊 Alexander Zinovo 43 695 Рисунок JPEG 18                                                                                                    |                                                                    |   |
| 📓 AZimage 295. jpg 88 138 Рисунок JPEG 30 Новий сайт Нова Папка                                                                                                    |                                                                    |   |
| 📓 AZimage 299. jpg 81 325 Рисунок JPEG 30                                                                                                    |                                                                    |   |
| Azimage P11800 1 086 347 Рисунок JPEG 26 New Bookmark Перейменувати                                                                                                    |                                                                    |   |
| Dreamstime загр 20 088 320 Документ Місг 02 Видарити Коріювати                                                                                                    |                                                                    |   |
| Dreamstime загр 528 896 Документ Мicr 02                                                                                                    |                                                                    |   |
| 🗐 Dreamstime загр 887 808 Документ Місг 02                                                                                                    |                                                                    |   |
| 🗐 Dreamstime.doc 179 712 Документ Місг 01                                                                                                    | З'єднати ДОБРЕ Скасувати                                           |   |
| 🖾 Dreamstime.mht 457 231 МНТМL-документ 01                                                                                                    |                                                                    |   |
| 🕅 fotolia.doc 38 400 Документ Місг 30.11.2010 14:11:10                                                                                                    |                                                                    |   |
| Yoct: unload dreamstime.com                                                                                                    |                                                                    |   |

Хост: upload.dreamstime.com

Пользователь: ваш номер, который написан на странице справа Username (user ID).

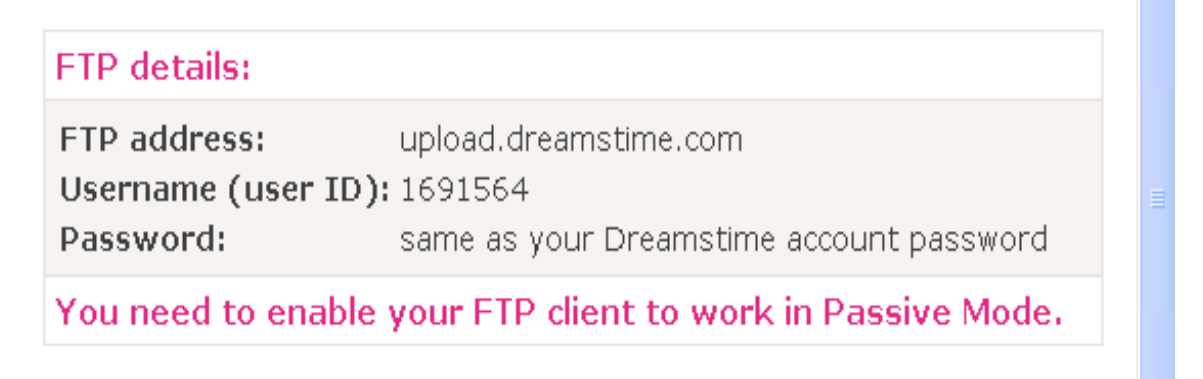

Пароль: пароль, который вы вводили при регистрации на Dreamstime.com, под которым вы входите на свою страницу.

| 左 FileZilla                                                                                                    |                                  |                                                                          |                         |                          |                  |                       |                   |                              |          |                     |             |             |              | X             |
|----------------------------------------------------------------------------------------------------|----------------------------------|--------------------------------------------------------------------------|-------------------------|--------------------------|------------------|-----------------------|-------------------|------------------------------|----------|---------------------|-------------|-------------|--------------|---------------|
| Файл Редагувати Пере                                                                                                    | еглянути Пер                     | редача Сервер                                                            | Bookmarks               | омога Ди                 | оступна нова вер | cial                  |                   |                              |          |                     |             |             |              |               |
| 1 · 10                                                                                                    | ) 😫 🔛 🗉                          | 3 🗽 🛷 🔳                                                                  | R P M                   |                          |                  |                       |                   |                              |          |                     |             |             |              |               |
| Хост:                                                                                                    | Ім'я кори                        | стувача:                                                                 | Пар                     | оль:                     | ſ                | Порт:                 | Шви               | дке з'єднання 💌              |          |                     |             |             |              |               |
| Локальний сайт: Е:\<br>© @ Рэбочий стол<br>Мон документь                                                                                                    |                                  |                                                                          |                         |                          |                  |                       | ~                 | Віддалений сайт:             |          |                     |             |             |              | <<br>8<br>8   |
| <ul> <li>☐ </li> <li>☐ </li> <li< td=""><td>Ρ</td><td></td><td>Сайт Мен</td><td>еджер</td><td></td><td></td><td></td><td></td><td></td><td></td><td>X</td><td></td><td></td><td></td></li<></ul> | Ρ                                |                                                                          | Сайт Мен                | еджер                    |                  |                       |                   |                              |          |                     | X           |             |              |               |
| 🕀 🥯 E:                                                                                                    |                                  |                                                                          | Select Entry            |                          |                  | Загальне              |                   |                              |          |                     | 3           |             |              |               |
| Non de Maria (                                                                                                    | S-suin das                       | The Antina                                                               | Moï Car                 | йти                      |                  | Jdi dibne             | Для до            | свідчених    Налаштування г  | передачі | Сукупність символів |             |             | our self-our |               |
| Імя фаилу / но<br>С<br>С<br>DCIM                                                                                                    | озмір фа                         | Тип фаилу<br>Папка с файлами                                             | 15 Ho                   | з<br>amstime<br>вий сайт | 1                | хост:<br>Типгсерве    | pa: [I            | FTP - File Transfer Protocol |          |                     | до          | зволи       | Owner/Group  |               |
| FileZilla_3.3.0.1<br>MISC<br>RECYCLER                                                                                                    | r<br>r                           | Тапка с файлами<br>Лапка с файлами<br>Папка с файлами<br>Папка с файлами | 15 I c<br>15<br>30      |                          |                  | Тип входж<br>Користув | кення: [<br>ач: [ | Звичайний<br>1691564         |          | ~                   | о жодно     | го серверу> |              |               |
| Новая папка (2)<br>Новая папка (5)                                                                                                    | Г<br>Г                           | Папка с файлами<br>Папка с файлами<br>Папка с файлами                    | 15                      |                          |                  | Пароль:<br>Акаунт:    | -                 |                              |          |                     |             |             |              |               |
| Alexander Zinovo<br>Alexander Zinovo                                                                                                    | 43 830 F<br>27 946 F<br>43 695 ' | Рисунок JPEG<br>Рисунок JPEG<br>Рисунок JPEG                             | 18<br>18<br>18          |                          |                  | Коментарі             | l:                |                              |          |                     |             |             |              |               |
| AZimage 295.jpg                                                                                                    | 88 138 F<br>81 325 I             | Рисунок JPEG<br>Рисунок JPEG                                             | 30 Новий с<br>30        | айт                      | Нова Папка       |                       |                   |                              |          |                     |             |             |              |               |
| Azimage P11800<br>Dreamstime sarp                                                                                                    | 1 086 347 F                      | Рисунок JPEG<br>Документ Micr                                            | 26 New Book<br>02 Видал | mark I                   | Копіювати        |                       |                   |                              |          | ~                   |             |             |              |               |
| Dreamstime sarp                                                                                                    | 528 896 /                        | Документ Micr                                                            | 02                      |                          |                  | -                     |                   |                              |          |                     |             |             |              |               |
| Dreamstime.doc                                                                                                    | 179 712 /                        | документ місг<br>Документ Місг<br>МНТМІ -документ                        | 01                      |                          | C                | З'єднати              | До                | БРЕ Скасувати                |          |                     |             |             |              |               |
| fotolia.doc                                                                                                    | 38 400 /                         | Документ Місг                                                            | 30.11.2010 14:1         | 1:10                     |                  |                       |                   |                              |          |                     | - 19 T      |             |              |               |
| I Imodel_release_k                                                                                                    | 634 829 v                        | Файл РОН<br>Файл "PDF"                                                   | 20.01.2010 10:1         | .9:04<br>19:28           |                  |                       |                   |                              |          |                     |             |             |              |               |
| property dreamst                                                                                                    | 44 544                           | Документ Micr                                                            | 02.04.2010 10:0         | 04:52                    |                  |                       |                   |                              |          |                     |             |             |              |               |
| property_release                                                                                                    | 49 871 🤆                         | Файл "PDF"                                                               | 20.01.2010 10:2         | :0:04                    |                  |                       |                   |                              |          |                     |             |             |              |               |
| www_fotolia_ru                                                                                                    | 944 801 M                        | MHTML-документ                                                           | 01.12.2010 15:1         | .8:34                    |                  |                       | ~                 |                              |          |                     |             |             |              |               |
| 24 files i 7 directories. Загал                                                                                                    | льний розмір: 2                  | 7 992 602 bytes                                                          |                         |                          |                  |                       |                   | Порожня директорія           |          |                     |             |             |              |               |
| Server/Local file                                                                                                    | Hanı                             | ря Віддалени                                                             | ий файл                 |                          | Розмір Прі       | оритетність           |                   | Статус                       |          |                     |             |             |              |               |
|                                                                                                    |                                  |                                                                          |                         |                          |                  |                       |                   |                              |          |                     |             |             |              |               |
| Файли в черзі Відмов                                                                                                    | ва передачі                      | Успішні перед                                                            | ачі                     |                          |                  |                       |                   |                              |          |                     |             |             |              |               |
|                                                                                                    |                                  |                                                                          |                         |                          |                  |                       |                   |                              |          | (                   | Internet Fv | nlorer      |              |               |
| 🛃 пуск 🛛 🍋 🤅                                                                                                    | Google - Windov                  | ws Int 🛛 🗁 F                                                             | ileZilla-3.3.0.1        | 6                        | 🖉 Dreamstime sa  | грузка                | Fz FileZ          | ila                          |          |                     |             |             | EN 🤇         | ) 🏷 🗊 🔀 12:39 |

Дальше жмем Соединить.

При удачном соединении в верхнем окне ображаются зеленые и черные надписи, последняя – Удачный список директорий или соединение установлено.

В окне **локальный сайт** сверху выбираем папку, внизу – файлы; если нужно выбрать несколько файлов то: левый клик по верхнему в списке, затем, удерживая Shift левый клик по нижнему в списке – выделились нужные файлы.

| 🔁 dreamstime - 1                                                                                                    | 691564@uplo                                                                                     | ad. dreamstime.                                     | .com - FileZilla             |                                        |           |                    |             |                |             |                   |
|----------------------------------------------------------------------------------------------------|-------------------------------------------------------------------------------------------------|-----------------------------------------------------|------------------------------|----------------------------------------|-----------|--------------------|-------------|----------------|-------------|-------------------|
| Файл Редагувати                                                                                                    | Переглянути П                                                                                   | Іередача Сервер                                     | Bookmarks Допомога           | Доступна нова версія!                  |           |                    |             |                |             |                   |
| 1 · 📝 🗉 🧌                                                                                                    |                                                                                                 | 13 💺 🛷 🔳                                            | R 7 A                        |                                        |           |                    |             |                |             |                   |
| Хост:                                                                                                    | Ім'я кор                                                                                        | жстувача:                                           | Пароль:                      | Порт:                                  | Шви,      | аке з'єднання 💌    |             |                |             |                   |
| Відповідь: 200 Т<br>Команда: РАЗУ<br>Відповідь: 227 Е<br>Команда: LIST<br>Відповідь: 150 С<br>Відповідь: 226 Т<br>Статус: Вдал | ype set to I<br>Intering Passive Mo<br>Opening BINARY m<br>ransfer complete<br>ий список директ | ode (74,55,198,172,<br>ode data connection<br>горій | ,200,36).<br>1 for file list |                                        |           |                    |             |                |             |                   |
| Локальний сайт: Е:                                                                                                    | I                                                                                               |                                                     |                              |                                        | *         | Віддалений сайт: / |             |                |             |                   |
| <ul> <li>Эрабочий стол</li> <li>Мон доку</li> <li>Мой комп</li> <li>А:</li> <li>С: (SY</li> <li>D:</li> <li>E:</li> </ul>      | менты<br>Бютер<br>5)                                                                            |                                                     |                              |                                        |           | æ <b>奋</b> /       |             |                |             |                   |
| Ім'я файлу /                                                                                                    | Розмір фа                                                                                       | Тип файлу                                           | Востаннє модифік             |                                        | ~         | Ім'я ф / Розмір ф  | а Тип файлу | Востанне мод   | Дозволи     | Owner/Group       |
| Новая папка (2)                                                                                                    |                                                                                                 | Папка с файлами                                     | 15.11.2010 11:14:38          |                                        |           | <u>a.</u>          |             |                |             |                   |
| 🛅 Новая папка (5)                                                                                                    |                                                                                                 | Папка с файлами                                     | 28.11.2010 23:17:20          |                                        |           | additional         | Папка с фа  | 13.09.2010 9:2 | d           | proftp proftp     |
| 🖻 Alexander Zinovo.                                                                                                    | 43 830                                                                                          | Рисунок JPEG                                        | 18.11.2010 14:02:58          |                                        |           | Comodelrel         | Папка с фа  | 13.09.2010 9:2 | d           | proftp proftp     |
| 💼 Alexander Zinovo.                                                                                                    | 27 946                                                                                          | Рисунок JPEG                                        | 18.11.2010 14:03:44          |                                        |           |                    |             |                |             |                   |
| Alexander Zinovo.                                                                                                    |                                                                                                 | Рисунок JPEG                                        | 18.11.2010 14:06:14          |                                        |           |                    |             |                |             |                   |
| AZimage 295.jpg                                                                                                    | 88 138                                                                                          | Pucyhok JPEG                                        | 30.11.2010 16:01:26          |                                        |           |                    |             |                |             |                   |
| AZimage 299.jpg                                                                                                    | 81 325                                                                                          | PUCYHOK JPEG                                        | 30.11.2010 16:00:48          |                                        |           |                    |             |                |             |                   |
| Azimage P11800                                                                                                    | 1 086 347                                                                                       | PUCYHOK JPEG                                        | 26.05.2010 13:55:28          |                                        |           |                    |             |                |             |                   |
| Dreamstime sarp                                                                                                    | . 20 088 320                                                                                    | документ місг                                       | 02.12.2010 11:58:46          |                                        |           |                    |             |                |             |                   |
| Dreamstime sarp                                                                                                    | . 520 090                                                                                       | документ місг                                       | 02.12.2010 11:53:56          |                                        |           |                    |             |                |             |                   |
| Dreamstime doc                                                                                                    | 170 712                                                                                         | Документ Місг                                       | 02.12.2010 11:55:56          |                                        |           |                    |             |                |             |                   |
| Dreamstime.mbt                                                                                                    | 457 231                                                                                         | МНТМІ - документ                                    | 01.12.2010 15:41:16          |                                        |           |                    |             |                |             |                   |
| Totolia.doc                                                                                                    | 38 400                                                                                          | Локумент Міст                                       | 30.11.2010 14:11:10          |                                        |           |                    |             |                |             |                   |
| model release R.                                                                                                    | 632 213                                                                                         | файл "PDF"                                          | 20.01.2010 10:19:04          |                                        |           |                    |             |                |             |                   |
| model_release_R                                                                                                    | 634 829                                                                                         | Файл "PDF"                                          | 20.01.2010 10:19:28          |                                        |           |                    |             |                |             |                   |
| Droperty dreamst                                                                                                    | 44 544                                                                                          | Документ Міст                                       | 02.04.2010.10:04:52          |                                        |           |                    |             |                |             |                   |
| Droperty release.                                                                                                    | 49.871                                                                                          | файл "PDF"                                          | 20.01.2010 10:20:04          |                                        |           |                    |             |                |             |                   |
| www fotolia ru                                                                                                    | 944 801                                                                                         | MHTML-документ                                      | 01.12.2010 15:18:34          |                                        |           |                    |             |                |             |                   |
| www fotolia ru                                                                                                    | . 805 437                                                                                       | MHTML-документ                                      | 01.12.2010 15:43:44          |                                        |           |                    |             |                |             |                   |
| www fotolia ru                                                                                                    | . 1 166 088                                                                                     | MHTML-документ                                      | 01.12.2010 15:44:32          |                                        |           |                    |             |                |             |                   |
| adresa 1.doc                                                                                                    | 40 448                                                                                          | Документ Micr                                       | 02.12.2010 10:28:00          |                                        |           |                    |             |                |             |                   |
| 🗐 Безымянный 2.txt                                                                                                    | 2 501                                                                                           | Текстовый до                                        | 18.11.2010 1:29:58           |                                        |           |                    |             |                |             |                   |
| 🗑 Письмо 2.doc                                                                                                    | 35 840                                                                                          | Документ Micr                                       | 30.11.2010 12:49:28          |                                        |           |                    |             |                |             |                   |
| 🛐 Работа иллюстр.                                                                                                    | 55 198                                                                                          | Рисунок JPEG                                        | 11.08.2010 9:18:16           |                                        | ~         |                    |             |                |             |                   |
| Selected 5 files. Total :                                                                                                    | ize: 1 327 451 баі                                                                              | йт                                                  |                              |                                        |           | 2 directories      |             |                |             |                   |
| Somoril ocal filo                                                                                                    |                                                                                                 | Pis speci                                           | ură donăn                    | Dopuio Doiopurcoruica                  |           | Capation           |             |                |             |                   |
| ServeryLocal file                                                                                                    | TR.                                                                                             | апря оддален                                        | ин факл                      | Рознір Прюритетніст                    | в         | Claryc             |             |                |             |                   |
| Файли в черзі В                                                                                                    | ідмова передачі                                                                                 | Успішні перед                                       | 1941                         |                                        |           |                    |             |                |             |                   |
|                                                                                                    |                                                                                                 | 1                                                   |                              |                                        |           |                    |             | _              |             |                   |
|                                                                                                    |                                                                                                 | Trees                                               |                              | The approximation of the second second | 1 mar 1   |                    |             | Intern         | at Explorer |                   |
| 🐴 пуск                                                                                                    | C Google - Wind                                                                                 | lows Int 🔁                                          | FileZilla-3.3.0.1            | Dreamstime sarpyska                    | 🗾 🗾 🗾 🗾 🗾 | nstime - 169156    |             |                |             | EN 🔇 🗞 🗊 📿 12:40. |

Кликаем правой кнопкой мыши по выделенному списку и в появившемся окне выбираем Загрузить на сервер если это все файлы.

# Econe doine to a seven the seven to defend the seven to the seven to the seven the seven to the seven the seven to the seven the seven the seven to the seven the seven th

| B ↔ C: (SYS)<br>B ↔ D:<br>B ↔ E: |                 |                 |                                   |           |               |         |                 |           |            |                |             |               |          |
|----------------------------------|-----------------|-----------------|-----------------------------------|-----------|---------------|---------|-----------------|-----------|------------|----------------|-------------|---------------|----------|
| Ім'я файлу 🕢                     | Розмір фа       | Тип файлу       | Востаннє модифік                  |           |               | ^       | [м'яф /         | Рознір фа | Тип файлу  | Востаннє мод   | Дозволи     | Owner/Group   |          |
| Новая палка (2)                  |                 | Папка с файлами | 15.11.2010 11:14:38               |           |               |         | 0.              |           |            |                |             |               |          |
| Honag nanka (5)                  |                 | Папка с файлами | 28.11.2010 23:17:20               |           |               |         | additional      |           | Папка с фа | 13.09.2010 9:2 | d           | proftp proftp |          |
| Alexander Zinovo                 | 43 830          | PUCYHOK IPEG    | 18.11.2010 14:02:58               |           |               |         | modelrel        |           | Папка с фа | 13.09.2010 9:2 | d           | proftp proftp |          |
| Alexander Zinovo                 | 27 946          | PREVHOK JPEG    | 18.11.2010 14:03:44               |           |               |         |                 |           |            |                |             | F F           |          |
| Alexander Zinovo                 | 43 695          | Рисунок JPEG    | 18.11.2010 14:06:14               |           |               | -       |                 |           |            |                |             |               |          |
| AZimage 295.jpg                  | 88 138          | PREYHOK JPEG    | 30.11.2010 16:01:26               |           |               |         |                 |           |            |                |             |               |          |
| AZimage 299.jpg                  | 81 325          | Рисунок JPEG    | 30 11 2010 16:00:48               |           |               |         |                 |           |            |                |             |               |          |
| Azimage P11800                   | 1 086 347       | Рисунок ЗРЕС    |                                   |           |               |         |                 |           |            |                |             |               |          |
| Dreamstime sarp                  | 20 088 320      | Документ Міст 🐴 | <sup>4</sup> Додати файли до черг | 1         |               |         |                 |           |            |                |             |               |          |
| Dreamstime sarp                  | 528 896         | Документ Міст   |                                   |           |               |         |                 |           |            |                |             |               |          |
| Dreamstime sarp                  | 887 808         | Документ Місг   | Відкрити                          |           |               |         |                 |           |            |                |             |               |          |
| Dreamstime.doc                   | 179 712         | Документ Місг   | Редагувати                        |           |               |         |                 |           |            |                |             |               |          |
| Dreamstime.mht                   | 457 231         | MHTML-докум     | Створити директорію               |           |               |         |                 |           |            |                |             |               |          |
| fotolia.doc                      | 38 400          | Документ Місг — |                                   |           |               |         |                 |           |            |                |             |               |          |
| 젤 model_release_R                | 632 213         | Файл "PDF"      | Видалити                          |           |               |         |                 |           |            |                |             |               |          |
| Imodel_release_R                 | 634 829         | Файл "PDF"      | Перейменувати                     |           |               |         |                 |           |            |                |             |               |          |
| property dreamst                 | 44 544          | Документ Micr   | 02.04.2010 10:04:52               |           |               |         |                 |           |            |                |             |               |          |
| property_release                 | 49 871          | Файл "PDF"      | 20.01.2010 10:20:04               |           |               |         |                 |           |            |                |             |               |          |
| www_fotolia_ru                   | 944 801         | MHTML-документ  | 01.12.2010 15:18:34               |           |               |         |                 |           |            |                |             |               |          |
| www_fotolia_ru                   | 805 437         | MHTML-документ  | 01.12.2010 15:43:44               |           |               |         |                 |           |            |                |             |               |          |
| www_fotolia_ru                   | 1 166 088       | MHTML-документ  | 01.12.2010 15:44:32               |           |               |         |                 |           |            |                |             |               |          |
| adresa 1.doc                     | 40 448          | Документ Місг   | 02.12.2010 10:28:00               |           |               |         |                 |           |            |                |             |               |          |
| 🛛 Безымянный 2.txt               | 2 501           | Текстовый до    | 18.11.2010 1:29:58                |           |               |         |                 |           |            |                |             |               |          |
| Письмо 2.doc                     | 35 840          | документ Micr   | 30.11.2010 12:49:28               |           |               |         |                 |           |            |                |             |               |          |
| Работа иллюстр                   | 55 198          | PRCYHOK JPEG    | 11.08.2010 9:18:16                |           |               | ~       |                 |           |            |                |             |               |          |
| elected 5 files. Total siz       | e: 1 327 451 ба | йт              |                                   |           |               |         | 2 directories   |           |            |                |             |               |          |
| Server/Local file                | H               | апря Віддалени  | ий файл                           | Розмір    | Пріоритетніст | гь      | Статус          |           |            |                |             |               |          |
|                                  |                 |                 |                                   |           |               |         |                 |           |            |                |             |               |          |
| Файли в черзі 🛛 Від              | кова передачі   | Успішні перед-  | aui                               |           |               |         |                 |           |            |                |             |               |          |
|                                  |                 |                 |                                   |           |               |         |                 |           |            | Intern         | at Evolorer |               |          |
|                                  | 🖉 Google - Wing | lows fot        | iezila-3.3.0.1                    | Dreamstin | e sarovska    | E dream | octime - 160156 |           |            |                |             | EN            | 8. 11 12 |

| 🔁 dreamstime - 16                                                                                                    | 91564@uplo                                                                                                    | ad.dreamstime.                                                       | com - FileZilla                             |                     |               |      |                      |                 |                  |                |         |               |                                                                                                    |
|----------------------------------------------------------------------------------------------------|----------------------------------------------------------------------------------------------------|----------------------------------------------------------------------|---------------------------------------------|---------------------|---------------|------|----------------------|-----------------|------------------|----------------|---------|---------------|----------------------------------------------------------------------------------------------------|
| Файл Редагувати П                                                                                                    | ереглянути П                                                                                                  | ередача Сервер                                                       | Bookmarks Допомог-                          | а Доступна нова ве  | epcia!        |      |                      |                 |                  |                |         |               |                                                                                                    |
| 1 . 100                                                                                                    | ≠ # ₩                                                                                                    | 13 💺 🛷 🔳                                                             | R 7 18                                      |                     |               |      |                      |                 |                  |                |         |               |                                                                                                    |
| Хост:                                                                                                    | Ім'я кор                                                                                                    | истувача:                                                            | Пароль:                                     |                     | Порт:         | Швид | ке з'єднання 🖣       | -               |                  |                |         |               |                                                                                                    |
| Відповідь: 226 Тга<br>Статус: Файл п<br>Статус: Розпочі<br>Команда: РАSV<br>Відповідь: 227 Епіс<br>Команда: STOR A<br>Відповідь: 150 Ор                                                                                                    | nsfer complete<br>вредано успішн<br>инаємо відванти<br>ering Passive Mo<br>Zimage 299. jpg<br>ening BINARY mi | о<br>аження E:\AZimage<br>ode (74,55,198,172,<br>ode data connection | 299.jpg<br>.167,61).<br>for AZimage 299.jpg |                     |               |      |                      |                 |                  |                |         |               | a de la companya de la companya de |
| Локальний сайт: Е:\                                                                                                    |                                                                                                    |                                                                      |                                             |                     |               | *    | Віддалений сай       | іт: /           |                  |                |         |               |                                                                                                    |
| <ul> <li>В Рабочнй стол</li> <li>Мон докуме</li> <li>Мой компьес</li> <li>Мой компьес</li> <li>Май компьес</li> <li>Май</li></ul> | нты<br>отер                                                                                                   |                                                                      |                                             |                     |               |      | · ⊞ 🗁 /              |                 |                  |                |         |               |                                                                                                    |
| Te's daivy /                                                                                                    | Розмір фа                                                                                                    | Тип файту                                                            | Востания модифік                            |                     |               | ~    | Twiant /             | Розмір фа       | Тип файлу        | Востание мод   | Лозволи | Owner/Group   |                                                                                                    |
| Hoper nance (5)                                                                                                    | r oomp gann                                                                                                   | Папка с файлами                                                      | 28 11 2010 23:17:20                         |                     |               |      | C                    | T Ophip dorr    | THET QUILITY     | ростание нод   | дозволя | Owner/Group   |                                                                                                    |
| Alexander Zinnyn                                                                                                    | 43 830                                                                                                    | Рисунок ТРЕС                                                         | 18.11.2010 14:02:58                         |                     |               |      | additional           |                 | Папка с фа       | 13.09.2010.9:2 | d       | proftp proftp |                                                                                                    |
| Alexander Zinovo                                                                                                    | 27 946                                                                                                    | PHCYHOK JREG                                                         | 18.11.2010 14:03:44                         |                     |               |      | modelrel             |                 | Папка с фа       | 13.09.2010 9:2 | d       | proftp proftp |                                                                                                    |
| Alexander Zinovo                                                                                                    | 43 695                                                                                                    | PUCYHOK JPEG                                                         | 18.11.2010 14:06:14                         |                     |               |      | Alexand              | 43 695          | PHEVHOK JPEG     |                |         | P P           |                                                                                                    |
| AZimage 295.ipg                                                                                                    | 88 138                                                                                                    | Рисунок JPEG                                                         | 30.11.2010 16:01:26                         |                     |               |      | AZimage              | 88 138          | PUCYHOK JPEG     |                |         |               |                                                                                                    |
| AZimage 299.ipg                                                                                                    | 81 325                                                                                                    | PHCYHOK JPEG                                                         | 30.11.2010 16:00:48                         |                     |               |      | -                    |                 |                  |                |         |               |                                                                                                    |
| Azimage P11800                                                                                                    | 1 086 347                                                                                                    | Рисунок JPEG                                                         | 26.05.2010 13:55:28                         | 0.0                 |               |      |                      |                 |                  |                |         |               |                                                                                                    |
| Dreamstime sarp                                                                                                    | 20 088 320                                                                                                    | Документ Місг                                                        | 02.12.2010 11:58:46                         |                     |               |      |                      |                 |                  |                |         |               |                                                                                                    |
| Dreamstime sarp                                                                                                    | 528 896                                                                                                    | Документ Місг                                                        | 02.12.2010 11:53:56                         |                     |               |      |                      |                 |                  |                |         |               |                                                                                                    |
| Dreamstime sarp                                                                                                    | 887 808                                                                                                    | Документ Місг                                                        | 02.12.2010 11:55:56                         |                     |               |      |                      |                 |                  |                |         |               |                                                                                                    |
| Dreamstime.doc                                                                                                    | 179 712                                                                                                    | Документ Місг                                                        | 01.12.2010 18:32:04                         |                     |               |      |                      |                 |                  |                |         |               |                                                                                                    |
| Dreamstime.mht                                                                                                    | 457 231                                                                                                    | MHTML-документ                                                       | 01.12.2010 15:41:16                         |                     |               |      |                      |                 |                  |                |         |               |                                                                                                    |
| Fotolia.doc                                                                                                    | 38 400                                                                                                    | Документ Micr                                                        | 30.11.2010 14:11:10                         |                     |               |      |                      |                 |                  |                |         |               |                                                                                                    |
| model release R                                                                                                    | 632 213                                                                                                    | Файл "PDF"                                                           | 20.01.2010 10:19:04                         |                     |               |      |                      |                 |                  |                |         |               |                                                                                                    |
| model_release_R                                                                                                    | 634 829                                                                                                    | Файл "PDF"                                                           | 20.01.2010 10:19:28                         |                     |               |      |                      |                 |                  |                |         |               |                                                                                                    |
| property dreamst                                                                                                    | 44 544                                                                                                    | Документ Micr                                                        | 02.04.2010 10:04:52                         |                     |               |      |                      |                 |                  |                |         |               |                                                                                                    |
| property_release                                                                                                    | 49 871                                                                                                    | Файл "PDF"                                                           | 20.01.2010 10:20:04                         |                     |               |      |                      |                 |                  |                |         |               |                                                                                                    |
| 🚾 www_fotolia_ru                                                                                                    | 944 801                                                                                                    | MHTML-документ                                                       | 01.12.2010 15:18:34                         |                     |               |      |                      |                 |                  |                |         |               |                                                                                                    |
| www_fotolia_ru                                                                                                    | 805 437                                                                                                    | MHTML-документ                                                       | 01.12.2010 15:43:44                         |                     |               |      |                      |                 |                  |                |         |               |                                                                                                    |
| www_fotolia_ru                                                                                                    | 1 166 088                                                                                                    | MHTML-документ                                                       | 01.12.2010 15:44:32                         |                     |               |      |                      |                 |                  |                |         |               |                                                                                                    |
| 🕙 adresa 1.doc                                                                                                    | 40 448                                                                                                    | Документ Micr                                                        | 02.12.2010 10:28:00                         |                     |               |      |                      |                 |                  |                |         |               |                                                                                                    |
| 🗒 Безымянный 2.txt                                                                                                    | 2 501                                                                                                    | Текстовый до                                                         | 18.11.2010 1:29:58                          |                     |               |      |                      |                 |                  |                |         |               |                                                                                                    |
| 🗐 Письмо 2.doc                                                                                                    | 35 840                                                                                                    | Документ Micr                                                        | 30.11.2010 12:49:28                         |                     |               |      |                      |                 |                  |                |         |               |                                                                                                    |
| 🔊 Работа иллюстр                                                                                                    | 55 198                                                                                                    | Pucyhok JPEG                                                         | 11.08.2010 9:18:16                          |                     |               |      |                      |                 |                  |                |         |               |                                                                                                    |
| 🖲 Фотографу.doc                                                                                                    | 29 184                                                                                                    | Документ Micr                                                        | 30.11.2010 22:09:52                         |                     |               | ~    |                      |                 |                  |                |         |               |                                                                                                    |
| Selected 5 files. Total size                                                                                                    | e: 1 327 451 6ai                                                                                              | ăт                                                                   |                                             |                     |               |      | 2 files i 2 director | ries. Загальниі | й розмір: 131 83 | 3 bytes        |         |               |                                                                                                    |
| Server/Local file                                                                                                    | Ha                                                                                                    | апря Віддален                                                        | ий файл                                     | Розмір П            | ріоритетність |      | Статус               |                 |                  |                |         |               |                                                                                                    |
| 📱 1691564@upload.dr                                                                                                    | eamstime                                                                                                    |                                                                      |                                             |                     |               |      |                      |                 |                  |                |         |               |                                                                                                    |
| E:\Alexander Zinov                                                                                                    | oy 118.jpg                                                                                                    | >> /Alexander                                                        | r Zinovoy 118.jpg                           | 27 946 Be           | вичайний      |      | Передача             |                 |                  |                |         |               |                                                                                                    |
| 00:00:03 мин                                                                                                    | уло::                                                                                                    | залишилось                                                           | 100.0%                                      | 27 946 байт (0 Б/с) |               |      |                      |                 |                  |                |         |               | -                                                                                                    |
| E:\AZimage 299.jpg                                                                                                    |                                                                                                    | >> /AZimage                                                          | 299.jpg                                     | 81 325 Bt           | зичайний      |      | Передача             |                 |                  |                |         |               |                                                                                                    |
| 00:00:00 мин                                                                                                    | уло::                                                                                                    | залишилось                                                           | 80.5%                                       | 65 536байт (? Б/с)  |               |      |                      |                 |                  |                |         |               |                                                                                                    |
| Файли в черзі (3)                                                                                                    | Відмова перед                                                                                                 | ачі Успішні пе                                                       | редачі (2)                                  |                     |               |      |                      |                 |                  |                |         |               |                                                                                                    |

После того, как вы загрузили через FTP ваши работы (для вектора необходимо грузить только их превью - JPG), вам необходимо зайти во вкладку Management Area и выбрать кнопку Unfinished Files.

После загрузки через FTP файлы в пункте Unfinished Files появляются не сразу, ожидание ( обработка файлов ) длится до получаса, изредка и дольше. Обновляйте страницу, пока цифра около Unfinished Files не изменится с нуля.

Когда вы нажмете на Unfinished Files, будет показана таблица с вашими файлами, вы можете их выбирать их галочками и, нажимая на кнопку Continue, ключевать их и отправлять на проверку.

Далее вам необходимо вернуться в Managment Area и там нажать на кноку **Unfinished Files.** Ваши загруженные файлы в этом разделе появляются не сразу, возможно, даже пройдет несколько часов ( чаще до часа и очень редко - несколько минут ), прежде, чем они попадут в эту секцию.

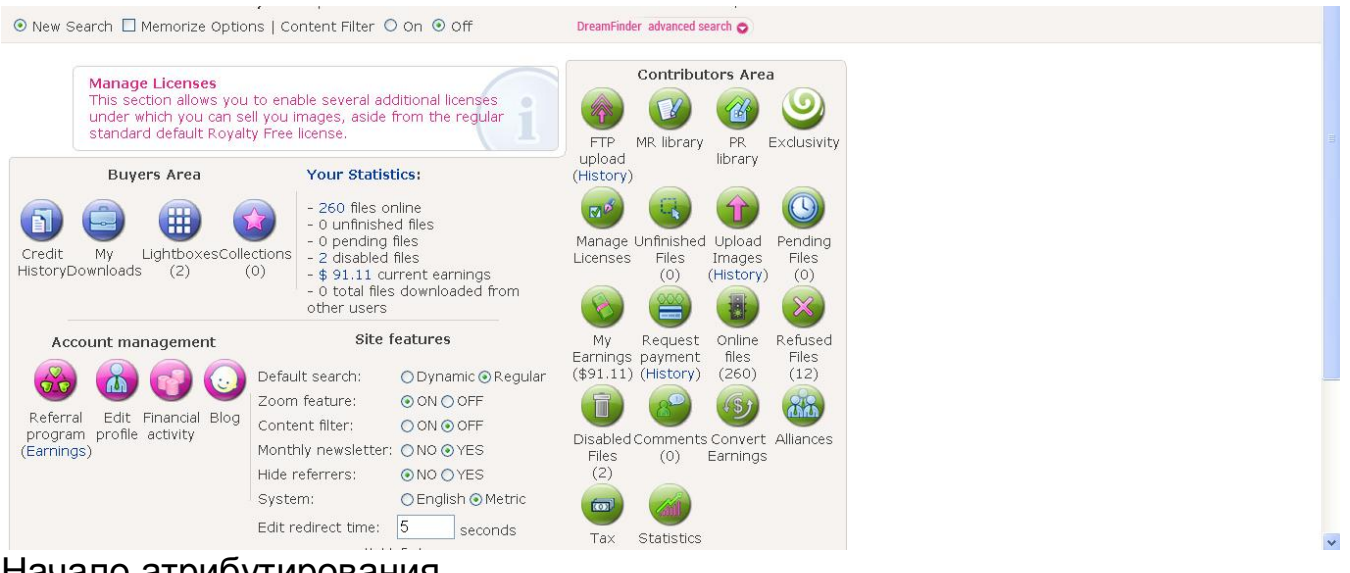

Начало атрибутирования

На открывшейся странице вы должны увидеть ваши загруженные работы. Есть три варианта атрибутирования:

Commercial RF - нажмите сюда для атрибутирования файлов для базы фотобанка.

RF (no keywords) - за 40 центов вам предложат проключевать ваш файл, если вам самим очень тяжело это делать.

Editorial для отправки файлов в секцию для редакционного использования (новости).

Вам нужно выбрать первую кнопку **COMMERCIAL RF** для начала атрибутирования изображений. Выбор параметров атрибутирования

Появится страница с изображением вашей работы. Image details

Заполняем поля (те, которые отмечены звездочкой - обязательны для заполнения) – ВСЕ ТОЛЬКО НА АНГЛИЙСКОМ ЯЗЫКЕ:

Image name – название изображения

Description – описания изображения

Comment for editor – комментарии для проверяющего, заполнять не обязательно

Category – выберите категории из списка (до 3-х категорий)

Категорию можно заполнить всего одну, но желательно все три.

Suggest new category – можете предложить новую категорию, если все предыдущие вас не устроили Кеуwords – пропишите ключевые слова.

Поля Image name, Description и Keywords будут автоматически заполнены, если вы их указали в EXIF/IPTC файла.

Если вы прописываете атрибуты изображения, которое похоже на то, что вы делали до этого, вы можете облегчить себе задачу, например, автоматически расставив категории так же, как у предыдущей. Для этого под большим превью вы выбираете в списке Auto populate from image то изображение, которые атрибутировали ранее, появляется маленькое превью того изображения. Вы можете нажать на кнопку All Info для вставки всей информации с него или Categories для вставки только категорий и т.д.

Ставим галочку напротив By uploading this file I warrant that I read and agree with the terms and conditions of this website and I own all proprietary rights, including copyright, тем самым соглашаясь с условиями Dreamstime.com

Галочку If this submission doesn't qualify for the commercial stock section, I agree to make it available within the free section (RF-LL license) вы можете ставить или не ставить на свое усмотрение. Если она будет установлена, это будет означать, что при условии отказа вашего изображения инспекторами, оно может попасть в секцию для свободного скачивания.

Если к вашей работе необходимо прикрепить модель релиз, то это можно сделать в разделе, находящемся ниже. Model / property release document. Model / property release document

Нажав на Click here to access the library for uploading a new MR document вы его загружаете, если ранее данная модель уже была загружена на Dreamstime.com, то вы просто можете выбрать ее релиз из Model release library.

И последний раздел на этой странице называется Rights management area. Rights management area

Первую галочку в этом разделе I upload this image exclusively on Dreamstime.com вы ставите в том случае, если собираетесь продавать эту картинку только на Dreamstime.com.

Все остальные галочки, перечисленные ниже, нужно выставить, последнюю вы выставляете на ваше усмотрение.

\* Unlimited Seats (U-EL)

- \* Increase Max. Copies (I-EL)
- \* Web Usage (W-EL)
- \* Print Usage (P-EL)

Последняя галочка Sell the rights означает, что можете продать полные права на это изображение, так же указать там цену на полные права. Имейте ввиду, что если данная продажа произойдет, в течение нескольких дней вы будете обязаны удалить это изображение со всех остальных стоков.

Жмете Submit, тем самым отправляя работу на проверку.

На следующей странице вам будет показано примерное время, необходимое для проверки изображения инспекторами в строке Current pending time.

Работа отправлена на проверку

Если вы загружали фотографию или растровую иллюстрацию, то на этом загрузка завершена, если вы грузили превью для вектора, то вам необходимо нажать на ссылку Should you have an additional format (vector, RAW) to upload for this file, you can continue here, чтобы добавить еще и сам векторный файл.

# Аттрибутирование файлов

Когда ваши файлы загружены, приходит очередь самой нудной работы — аттрибутирования.

Когда вы нажмете на **Unfinished Files**, будет показана таблица с вашими файлами, вы можете их выбирать их галочками и, нажимая на кнопку Continue, ключевать их и отправлять на проверку.

Далее вам необходимо вернуться в **Managment Area** и там нажать на кноку **Unfinished Files.** Ваши загруженные файлы в этом разделе появляются не сразу, возможно, даже пройдет несколько часов ( чаще до часа и очень редко - несколько минут), прежде, чем они попадут в эту секцию.

| New Search 🗌 Memorize Options   Content Filter 🔘 On 💿 Off                                       |                                                                                                    |                                                                                                    |                                                         | er advanced                                       | earch 🔿                                           |                                       |
|-------------------------------------------------------------------------------------------------|----------------------------------------------------------------------------------------------------|----------------------------------------------------------------------------------------------------|---------------------------------------------------------|---------------------------------------------------|---------------------------------------------------|---------------------------------------|
| Manage Licenses<br>This section allows you<br>under which you can se<br>standard default Royalt | to enable several add<br>Il you images, aside fr<br>y Free license.                                                                                 | tional licenses<br>om the regular                                                                                      | FTP                                                     | Contribu<br>MR library                            | PR                                                | a<br>S<br>Exclusivity                 |
| Buyers Area                                                                                     | Your Statisti       - 260 files onl       - 0 unfinished       - 0 pending file       - 2 disabled file       - 0 total files       - 0 total files | cs:<br>files<br>es<br>les<br>rent earnings<br>downloaded from                                                          | (History)<br>(History)<br>Manage<br>Licenses            | Unfinisher<br>Files<br>(0)                        | Upload<br>Images<br>(History)                     | Pending<br>Files<br>(0)               |
| Account management                                                                              | Site fe<br>Default search:<br>Zoom feature:<br>Content filter:<br>Monthly newsletter:<br>Hide referrers:<br>System:<br>Edit redirect time:          | atures<br>O Dynamic @ Regular<br>@ ON @ OFF<br>O N @ OFF<br>N O @ YES<br>@ NO @ YES<br>@ English @ Metric<br>5 seconds | My<br>Earnings<br>(\$91.11)<br>Disabled<br>Files<br>(2) | Request<br>payment<br>(History)<br>Comment<br>(0) | Online<br>files<br>(260)<br>s Convert<br>Earnings | Refused<br>Files<br>(12)<br>Alliances |

#### Начало атрибутирования

| je: 1            |                                                                            |            | Showing 1                                                                                                    | - 9 of 9 images |
|------------------|----------------------------------------------------------------------------|------------|----------------------------------------------------------------------------------------------------|-----------------|
| humbnail         | File ID                                                                    | Uploaded   | Continue upload                                                                                                    | Cancel upload   |
| 840 <i>6</i>     | 17263513<br>(Kolyadki (christmas going a-shroving))                        | 12/02/2010 | COMMERCIAL RF Concerned Commercial Commercial Commercial RF Concerned Commercial Commercial Commerc | Delete          |
| Sector Constants | 17263548                                                                   | 12/02/2010 | COMMERCIAL RF Conversion Control Control Contr | Delete          |
|                  | 17263553<br>(blue Christmas background)                                    | 12/02/2010 | COMMERCIAL RF (no keywords) EDITORIAL                                                                                                    | Delete          |
| ******           | 17263555<br>(woman silhouette)                                             | 12/02/2010 | COMMERCIAL RF (no keywords) EDITORIAL                                                                                                    | Delete          |
| ***              | 17263564<br>(woman dancers silhouette)                                     | 12/02/2010 | COMMERCIAL RF RF (no keywords) EDITORIAL                                                                                                    | Delete          |
| <u>.</u>         | 17263365<br>(Happy couple boy and girl)                                    | 12/02/2010 | COMMERCIAL RF RF (no keywords) EDITORIAL                                                                                                    | Delete          |
| ****<br>****     | 17263571<br>(little gymnast silhouettes)                                   | 12/02/2010 | COMMERCIAL RF RF (no keywords) EDITORIAL                                                                                                    | Delete          |
|                  | 17263573<br>(little gymnast silhouettes)                                   | 12/02/2010 | COMMERCIAL RF (no keywords) EDITORIAL                                                                                                    | Delete          |
| the la           | 17263578<br>(The boy somersault jumo, there is on bands, color silbouette) | 12/02/2010 | COMMERCIAL RF RF (no keywords) EDITORIAL                                                                                                    | Delete          |

На открывшейся странице вы должны увидеть ваши загруженные работы. Есть три варианта атрибутирования:

Commercial RF - нажмите сюда для атрибутирования файлов для базы фотобанка.

RF (no keywords) - за 40 центов вам предложат проключевать ваш файл, если вам самим очень тяжело это делать.

Editorial для отправки файлов в секцию для редакционного использования (новости).

Вам нужно выбрать первую кнопку **COMMERCIAL RF** для начала атрибутирования изображений.

#### Появится страница с изображением вашей работы. Image details

| Home > Image details                                 |                                  |                            |                                                                                                    |
|------------------------------------------------------|----------------------------------|----------------------------|----------------------------------------------------------------------------------------------------|
| Submit Commercial RF Image                           | Submit Editorial Image           | Submit RF                  | Image without Info                                                                                                    |
| Image details:                                       |                                  |                            |                                                                                                    |
| Use this page to upload a commercial                 | RF photo into our stock database | 4                          |                                                                                                    |
|                                                      |                                  | Image name*:               | children preparing the christmas t                                                                                                    |
| 0 <sub>c</sub>                                       |                                  | Description*:              | children preparing the christmas tree,                                                                                                    |
|                                                      |                                  | Comment for<br>editor:     |                                                                                                    |
|                                                      |                                  | Category*:                 | - please select -                                                                                                    |
|                                                      |                                  |                            | - please select -                                                                                                    |
|                                                      |                                  |                            | - please select -                                                                                                    |
|                                                      | The office                       | Suggest new category:      |                                                                                                    |
| Auto populate from image:<br>2011, 2012<br>Populate: | CIASOIN LÜINASood.               | Keywords*:<br>(maximum 80) | holiday, new year, fur-tree, pine, boy, A ()<br>sphere, toy, fireplace, window, star,<br>girl, child, person, dress, red, small,<br>board, specifies, shows, gesture,<br>hand, smile, happy, pleasure, vector, |
| All Info 2012<br>Image Name 2011<br>Description 2011 |                                  | Г                          | By uploading this file I warrant that I read and agree with the <b>terms and conditions</b> of this website and I own all proprietary rights, including copyright.                                             |
| Categories 2011                                      |                                  |                            | fields marked with * are mandatory                                                                                                    |

Заполняем поля (те, которые отмечены звездочкой - обязательны для заполнения) – ВСЕ ТОЛЬКО НА АНГЛИЙСКОМ ЯЗЫКЕ:

Image name – название изображения

Description – описания изображения

Comment for editor – комментарии для проверяющего, заполнять не обязательно

Category – выберите категории из списка (до 3-х категорий)

Категорию можно заполнить всего одну, но желательно все три.

Suggest new category – можете предложить новую категорию, если все предыдущие вас не устроили Кеуwords – пропишите ключевые слова.

Поля Image name, Description и Keywords будут автоматически заполнены, если вы их указали в EXIF/IPTC файла.

Если вы прописываете атрибуты изображения, которое похоже на то, что вы

делали до этого, вы можете облегчить себе задачу, например, автоматически расставив категории так же, как у предыдущей. Для этого под большим превью вы выбираете в списке Auto populate from image то изображение, которые атрибутировали ранее, появляется маленькое превью того изображения. Вы можете нажать на кнопку All Info для вставки всей информации с него или Categories для вставки только категорий и т.д.

Ставим галочку напротив By uploading this file I warrant that I read and agree with the terms and conditions of this website and I own all proprietary rights, including copyright, тем самым соглашаясь с условиями Dreamstime.com

Галочку If this submission doesn't qualify for the commercial stock section, I agree to make it available within the free section (RF-LL license) вы можете ставить или не ставить на свое усмотрение. Если она будет установлена, это будет означать, что при условии отказа вашего изображения инспекторами, оно может попасть в секцию для свободного скачивания.

|                                                                                        |                                                                                                    |                                          | Illustrations > Hand drawn & artistic                                                                                                    |
|----------------------------------------------------------------------------------------|----------------------------------------------------------------------------------------------------|------------------------------------------|----------------------------------------------------------------------------------------------------|
|                                                                                        | The second second                                                                                                    |                                          | People > Diversity                                                                                                    |
|                                                                                        |                                                                                                    | Suggest new category:                    |                                                                                                    |
| uto populate from ima<br>2011, 2012<br>'opulate:                                       | age:                                                                                                    | Keywords*:<br>(maximum 80)               | holiday, new year, fur-tree, pine, boy,<br>sphere, toy, fireplace, window, star,<br>girl, child, person, dress, red, small,<br>board, specifies, shows, gesture,<br>hand, smile, happy, pleasure, vector, |
| All Info 21<br>Image Name 22<br>Description 21                                         | 12<br>11                                                                                                    | ~                                        | By uploading this file I warrant that I read and agree with the <b>terms and</b><br>conditions of this website and I own all proprietary rights, including copyright.                                     |
| Categories                                                                             | 201<br>211                                                                                                    |                                          | fields marked with * are mandatory                                                                                                    |
| Model releases Property releases                                                       | ulate                                                                                                    | Г                                        | If this submission doesn't qualify for the commercial stock section, I agree to make it available within the free section (RF-LL license).                                                                |
| Model release library:                                                                 | - Download Model Release documents.<br>- Frequently Asked Questions.                                                                                                    | ling a new MR doc                        | ument.                                                                                                    |
| Model release library:                                                                 | - Download Model Release documents.<br>- Frequently Asked Questions.                                                                                                    | ing a new MR doc                         | Jment.                                                                                                    |
| Model release library:                                                                 | - Download Model Release documents.<br>- Frequently Asked Questions.<br>Please select<br>Zinovoy Alexander (31-45)<br>Filter :<br>Sort : Latest added<br>Filter (remember to reselect the a                             | ppropriate MRs aff                       | er using the filter)                                                                                                    |
| Model release library:                                                                 | - Download Model Release documents.<br>- Frequently Asked Questions.<br>Zinovoy Alexander (31-45)<br>Filter :<br>Sort : Latest added<br>Filter (remember to reselect the a<br>You can select one or more (using CTRL ke | ppropriate MRs aff                       | er using the filter)<br>rom your Model Release Library                                                                                                    |
| Model release library:<br>operty release docun                                         | - Download Model Release documents.<br>- Frequently Asked Questions.<br>Zinovoy Alexander (31-45)<br>Filter : Sort : Latest added<br>Filter (remember to reselect the a<br>You can select one or more (using CTRL ke    | ppropriate MRs aff                       | er using the filter)<br>rom your Model Release Library                                                                                                    |
| Model release library:<br><b>operty release docun</b><br>Property release<br>document: | <ul> <li>Download Model Release documents.</li> <li>Frequently Asked Questions.</li> <li>Direquently Asked Questions.</li> <li>Please select</li> <li>Zinovoy Alexander (31-45)</li> </ul> Filter :                     | ppropriate MRs aff<br>y) model release f | er using the filter)<br>rom your Model Release Library                                                                                                    |

Если к вашей работе необходимо прикрепить модель релиз, то это можно сделать в разделе, находящемся ниже. Model / property release document. Model / property release document

Нажав на Click here to access the library for uploading a new MR document вы

его загружаете, если ранее данная модель уже была загружена на Dreamstime.com, то вы просто можете выбрать ее релиз из Model release library.

И последний раздел на этой странице называется Rights management area. Rights management area

Первую галочку в этом разделе I upload this image exclusively on Dreamstime.com вы ставите в том случае, если собираетесь продавать эту картинку только на Dreamstime.com.

Все остальные галочки, перечисленные ниже, нужно выставить, последнюю вы выставляете на ваше усмотрение.

- \* Unlimited Seats (U-EL)
- \* Increase Max. Copies (I-EL)
- \* Web Usage (W-EL)
- \* Print Usage (P-EL)

Последняя галочка Sell the rights означает, что можете продать полные права на это изображение и выбрать цену на полные права.

| Model release document:       | - Click <b>here</b> to access the library for uploading a new MR document.<br>- Download Model Release documents.<br>- Frequently Asked Questions.                                                                                                    |
|-------------------------------|----------------------------------------------------------------------------------------------------|
| Model release library:        | Zinovoy Alexander (31-45)                                                                                                    |
|                               | Filter : Sort : Latest added V<br>Filter (remember to reselect the appropriate MRs after using the filter)<br>You can select one or more (using CTRL key) model release from your Model Release Library                                                                                                    |
| Property release docur        | nent                                                                                                    |
| Property release<br>document: | <ul> <li>Click here to access the library for uploading a new PR document.</li> <li>Download Property Release documents.</li> <li>Frequently Asked Questions.</li> </ul>                                                                                                    |
| Property release library:     | insect and spider image series<br>abstract spase voman hand drawing<br>woman singer1<br>S8 football players image series, created 03.04.10                                                                                                    |
|                               | You can select one or more (using CTRL key) property release from your Property Release Library                                                                                                    |
| Distance and a second second  |                                                                                                    |
| Rights management are         |                                                                                                    |
|                               | I upload this image exclusively on Dreamstime.com. I acknowledge and warrant that I have read and agree with the Exclusivity Terms and Conditions and that I am able to enter such agreement, that this image is not represented by another agency and that I will not sell it somewhere else under a Royalty Free license |
| <b>v</b>                      | Web Usage (W-EL)                                                                                                    |
| <b>N</b>                      | Print Usage (P-EL)                                                                                                    |
| Г                             | Sell the rights (SR-EL)                                                                                                    |
| Post.                         | use recommended price 🗖 (recommended price: \$250) or set a price \$                                                                                                    |
|                               | All written information submitted must be in English.           SUBMIT         Back           Back         Back                                                                                                    |
|                               |                                                                                                    |
| Quicksearch for stock phot    | ography:  enter keyword or file ID Search 🔃                                                                                                    |

Upload image | About Us | FAO | Contact Us | Terms of use | API / Referral program | Site map | Privacy policy

Жмете Submit, тем самым отправляя работу на проверку.

На следующей странице вам будет показано примерное время, необходимое для проверки изображения инспекторами в строке Current pending time.

Работа отправлена на проверку

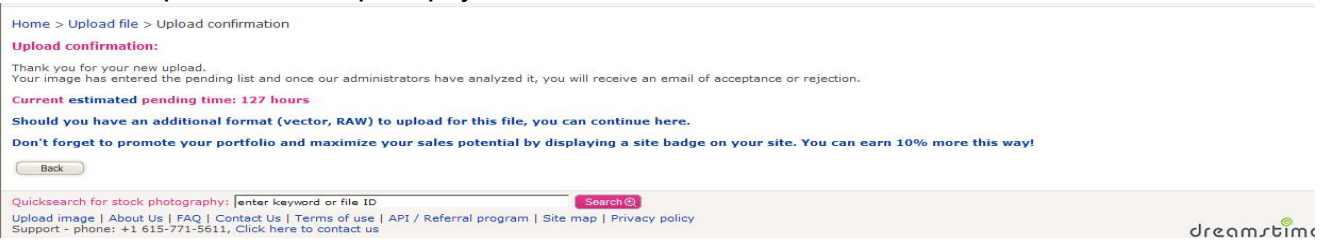

Если вы загружали фотографию или растровую иллюстрацию, то на этом загрузка завершена, если вы грузили превью для вектора, то вам необходимо нажать на ссылку Should you have an additional format (vector, RAW) to upload for this file, you can continue here, чтобы добавить еще и сам векторный файл.

При необходимости вы можете добавить и RAW файл для снятой вами фотографии.

Если вы нажали на эту ссылку вам откроется страница Upload Additional Format, где вы нажимаете кнопку Выбрать и указываете путь к векторному формату (EPS, AI или CDR).

Добавление векторного файла

Векторные файлы на Dreamstime.com проверяются «постепенно». Сначала проверяется растровая копия, после чего она попадает в продажу, после растра через некоторое время проверяется векторный файл. Поэтому может получиться так, что к тому времени, пока проверят сам векторный файл, его растровая копия может уже продаться не один раз.

Если вы забыли загрузить сразу векторный файл, то вы можете сделать это позже. Если работа уже на проверке, то нужно зайти в Managament Area, нажать на кнопку Pending Files, там выбрать редактирование работы **Edit** и подгрузить в нужном поле вектор.

Home > Member management area > Pending files

#### Pending files

This section lists all files that have been uploaded by you and are not yet approved. Unless they have been allocated by an image administrator for reviewing, you can modify or delete them.

ETR represents the estimated time for review. Note that this is an approximated value, based on a computer algorithm. You should take into account that delays may appear (especially during weekend time) and that an image can be under review for 1-24 hours (also delayed during weekend time).

| Thumbnail | File ID  | Title                                 | MR  | Uploaded   | ETR       | Status      | License | Exclusive Image |
|-----------|----------|---------------------------------------|-----|------------|-----------|-------------|---------|-----------------|
|           | 17263080 | Children preparing the christmas tree | N/A | 12/02/2010 | 152 hours | Edit Delete | RF      |                 |

Page 1

Showing 1 - 1 of 1 image

#### Добавление векторного файла. Жмем **Обзор**

| e details:        |                              |                                                                                                    |
|-------------------|------------------------------|----------------------------------------------------------------------------------------------------|
| In                | nage name*:                  | Children preparing the christmas                                                                                                    |
| Fill 🔘 🧙 🗖 Fil    | e ID:                        | 17263080                                                                                                    |
|                   | escription*:                 | Children preparing the christmas tree, 🔺 🕑<br>vector illustration                                                                                                    |
|                   | omment for editor:           |                                                                                                    |
|                   | ategorv*:                    |                                                                                                    |
|                   |                              | Abstract > Seasonal and holiday                                                                                                    |
| iloads: O<br>s: O |                              | Illustrations > Hand drawn & artistic 🛛 🗸                                                                                                    |
| K.<br>(n          | eywords*:<br>naximum 80)     | artistic board boy cat child drawing<br>dress fireplace fur gesture girl hand<br>happy holiday illustration new person<br>picture pine pleasure red shows small<br>smile specifies sphere star toy tree |
| Adup              | dditional format<br>Iloaded: | NO                                                                                                    |
| Ad                | dditional format:            | Обзор                                                                                                    |
| M                 | odel release uploaded:       | NO                                                                                                    |
| M                 | odel release library:        | please select<br>Zinovoy Alexander (31-45)                                                                                                    |

Выбираем нужный файл, жмем Submit внизу страницы.

| Выбор файла                                                             |                                                                                                    |                                                                                                    |                              | ? 🛛                                                                        |                                                                                                    | 🥂 - t |
|-------------------------------------------------------------------------|----------------------------------------------------------------------------------------------------|----------------------------------------------------------------------------------------------------|------------------------------|----------------------------------------------------------------------------|----------------------------------------------------------------------------------------------------|-------|
| Папка:                                                                  | 🙆 Мои докум                                                                                                    | менты                                                                                                    | · + E 💣                      |                                                                            | DreamFinder advanced search                                                                                      |       |
| Недавние<br>документы<br>Рабочий стол<br>Мои документы<br>Мои компьютер | Аррііс<br>Метьег Аге<br>Завдання д<br>Моя нузыка<br>Титаренко<br>Фактори ф<br>Центральн<br>Шметьег Аге<br>Метьег Аге<br>Шметьег Аге<br>О Цингральн<br>Центральн<br>С Центральн<br>С Централь | ia - Dreamstime3.files<br>ia - Dreamstimee.files<br>io практичної №7<br>и<br>а<br>а<br>ариування особистості<br>а<br>а - Dreamstime3<br>а - Dreamstimee<br>а A (H1N1)<br>ариування особистості | - Реферат.files<br>- Реферат |                                                                            | aring the christmas                                                                                              |       |
| Сетевое                                                                 | Имя файла:                                                                                                    | 1                                                                                                    |                              | Открыть                                                                    | ersity                                                                                                    |       |
|                                                                         | Тип файлов:                                                                                                    | Все файлы (*.*)                                                                                                    | <u>•</u>                     | Отмена                                                                     | asonal and holiday                                                                                               |       |
| VIEWS. O                                                                |                                                                                                    |                                                                                                    | Keywords*:<br>(maximum 80)   | artistic boa<br>dress firepl<br>happy holic<br>picture pine<br>smile speci | rd boy cat child drawing<br>ace fur gesture girl hand<br>lay illustration new person<br>pleasure red shows small |       |

После загрузки в поле Additional format uploaded должно стоять "YES, Encapsulated PostScript" (или другой формат).

Проверить, загружен ли векторный файл у картинки возможно лишь открыв

эту картинку.

Файлы на проверке вы можете посмотреть в Management Area, нажав на кнопку Pending Files

При любой проверке, будь то превью или сам вектор, о результатах вам сообщат в письме на электронный адрес. Только при проверке растрированного варианта вектора придет сообщение, принято или нет, а когда проверят сам вектор, тема письма будет "Additional format accepted - ID xxxxx".

|             |                    |                      | Пошук в листах                                  |                           |                  |
|-------------|--------------------|----------------------|-------------------------------------------------|---------------------------|------------------|
| 🛃 Написати  | листа              | Переслати Видалити В | спам! Перенести до • Інші дії •                 | I←   ← flonep   1-200   1 | Наст 🔸 🖂         |
| Пошта Конт  | такти              | 🔲 🔹 Від кого         | Тема                                            | Дата                      | Розмір           |
| Вхідні 2    | 265 <sup>329</sup> | 🔲 👾 Microstock.ru    | Microstock.ru - Рассылка новостей от 29.11.2010 | 29 лис                    | <mark>7</mark> K |
| Чернетки    | 1                  | 🔲 🖕 Xara             | Xara Offer on Magix PhotoStory 9                | 23 лис                    | 10K              |
| Відправлені | 22                 | 🔲 😭 Dreamstime       | Additional format accepted - ID 16937442        | 23 лис                    | <mark>2</mark> K |
| Спам        | 0                  | - · · · · · · · ·    |                                                 |                           |                  |

# Аттрибутирование файлов 2

Процесс аттрибутирования можно значительно упростить добавив информацию в EXIF файла. Самое главное — все можно добавить без подключения к интернету, что особенно важно при затруднениях с доступом и учете трафика.

Для этого:

1. Кликаем правой кнопкой мыши по нужному файлу;

| 📁 превью         |                     |                   |                   |                 |                 |                                                                                                    | _ = = X          |
|------------------|---------------------|-------------------|-------------------|-----------------|-----------------|----------------------------------------------------------------------------------------------------|------------------|
| Файл Правка В    | ид Избранное С      | ервис Справка     |                   |                 |                 |                                                                                                    | At               |
| 🔾 Назад 🔹 📀      | 🖂 🏂 🔎 Поис          | к 陵 Папки 🔒       | 🌶 🗙 🍤 🛛           | •               |                 |                                                                                                    |                  |
| Адрес: 🛅 С:\Docu | ments and Settings\ | Администратор\Раб | бочий стол\VECTOP | .\превью        |                 |                                                                                                    | 🝸 🔁 Переход      |
| AZimage 251.jpg  | AZimage 252.jpg     | AZimage 253.jpg   | AZimage 254.jpg   | AZimage 255.jpg | AZimage 256.jpç | Просмотр<br>Edit with Xara Photo Editor<br>Изменить<br>Edit with PhotoImpact                                                             | age 260.jpg      |
| **               | X                   | 燕                 | 截                 | **              |                 | Печать<br>Universal Viewer<br>Просмотр<br>Обновить эскиз                                                                                 |                  |
| AZimage 261.jpg  | AZimage 262.jpg     | AZimage 263.jpg   | AZimage 264.jpg   | AZimage 265.jpg | AZimage 266.jpg | Повернуть по часовой стрелке<br>Повернуть против часовой стрелки                                                                         | age 270.jpg      |
| 个                |                     | *****             | ×                 | 5               |                 | Сделать фоновним рисунком рабочего стола<br>7-Zip<br>Э Сканировать AZimage 288.jpg<br>Открыть с помощью<br>В Добавить в архив            | K                |
| AZimage 271.jpg  | AZimage 272.jpg     | AZimage 273.jpg   | AZimage 275.jpg   | AZimage 276.jpg | AZimage 277.jpc | В добавить в архив "Azimage 288.rar" В добавить в архив и отправить по e-mail В добавить в архив "Azimage 288.rar" и отправить по e-mail | age 281.jpg      |
| ***              | $\bigotimes$        |                   |                   | 0               |                 | Unlocker<br>Отправить<br>Вырезать                                                                                                    |                  |
| AZimage 282.jpg  | AZimage 283.jpg     | AZimage 284.jpg   | AZimage 285.jpg   | AZimage 286.jpg | AZimage 288.jpg | Копировать                                                                                                    | age 291.jpg<br>— |
| ر<br>** میگرچی   |                     | -                 |                   |                 | ر.<br>معرقیت    | Удалить Переименовать                                                                                                    | **               |
|                  |                     |                   |                   |                 |                 | CEOUCTER                                                                                                    |                  |

2. Выбираем пункт Свойства, в появившемся окне выбираем вкладку

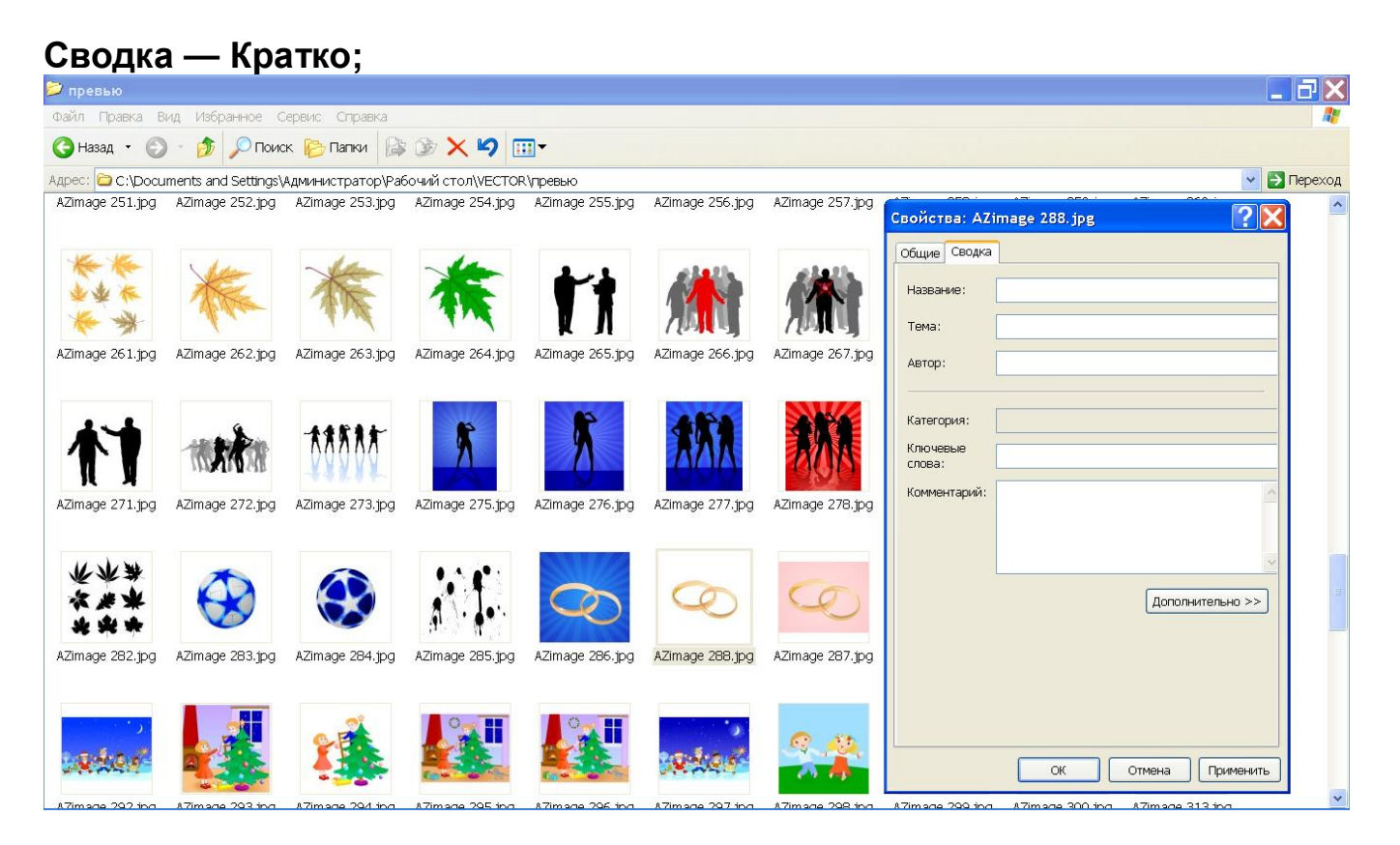

3. Вводим информацию (английский язык!) в соответствующие ячейки. Ячейка **Тема** — описание файла, **Комментарий** — комментарий для проверяющего, с остальными все ясно, но не забудьте о себе — заполните ячейку **Автор**. Когда все заполнено, жмем **ОК**.

| 📁 превью         |                     |                   |                   |                 |                 |                 |                                                                                                    |
|------------------|---------------------|-------------------|-------------------|-----------------|-----------------|-----------------|----------------------------------------------------------------------------------------------------|
| Файл Правка В    | ид Избранное С      | ервис Справка     |                   |                 |                 |                 |                                                                                                    |
| 🕒 Назад 🝷 🔘      | ) - 🏂 🔎 Поис        | к 🌔 Папки 🕼       | i 🖻 🗙 🍤 [         | •               |                 |                 |                                                                                                    |
| Адрес: 🗁 С:\Docu | ments and Settings\ | Администратор\Раб | бочий стол\VECTOF | (превью         |                 |                 | 💌 🔁 Переход                                                                                                   |
| AZimage 251.jpg  | AZimage 252.jpg     | AZimage 253.jpg   | AZimage 254.jpg   | AZimage 255.jpg | AZimage 256.jpg | AZimage 257.jpg | Свойства: АZimage 288.jpg                                                                                     |
| ***              | *                   | 袾                 | 袾                 | 11              |                 |                 | Общие Сводка<br>Название: two wedding rings isolated<br>Тема: two wedding rings isolated, vector illustration |
| AZimage 261.jpg  | AZimage 262.jpg     | AZimage 263.jpg   | AZimage 264.jpg   | AZimage 265.jpg | AZimage 266.jpg | AZimage 267.jpg | Astop: AZimage                                                                                                |
| AZimage 271.jpg  | AZimage 272.jpg     | AZimage 273.jpg   | AZimage 275.jpg   | AZimage 276.jpg | AZimage 277.jpg | AZimage 278.jpg | Категория:<br>Ключевые<br>спова:<br>Комментарий:                                                              |
| ***              | $\bigotimes$        | •                 |                   | 0               | Ø               | Q               | Дополнительно >>                                                                                              |
| AZimage 282.jpg  | AZimage 283.jpg     | AZimage 284.jpg   | AZimage 285.jpg   | AZimage 286.jpg | AZimage 288.jpg | AZimage 287.jpg |                                                                                                    |
| Letor            |                     |                   |                   |                 | ster.           | <u></u>         | ОК Отмена Применить                                                                                           |

Дальше файлы загрузили и перешли к аттрибутированию.

Когда вы нажмете на Unfinished Files, будет показана таблица с вашими файлами. У файлов, содержащих информацию EXIF в ячейке File ID кроме

номера файла отображается его название (красным цветом).

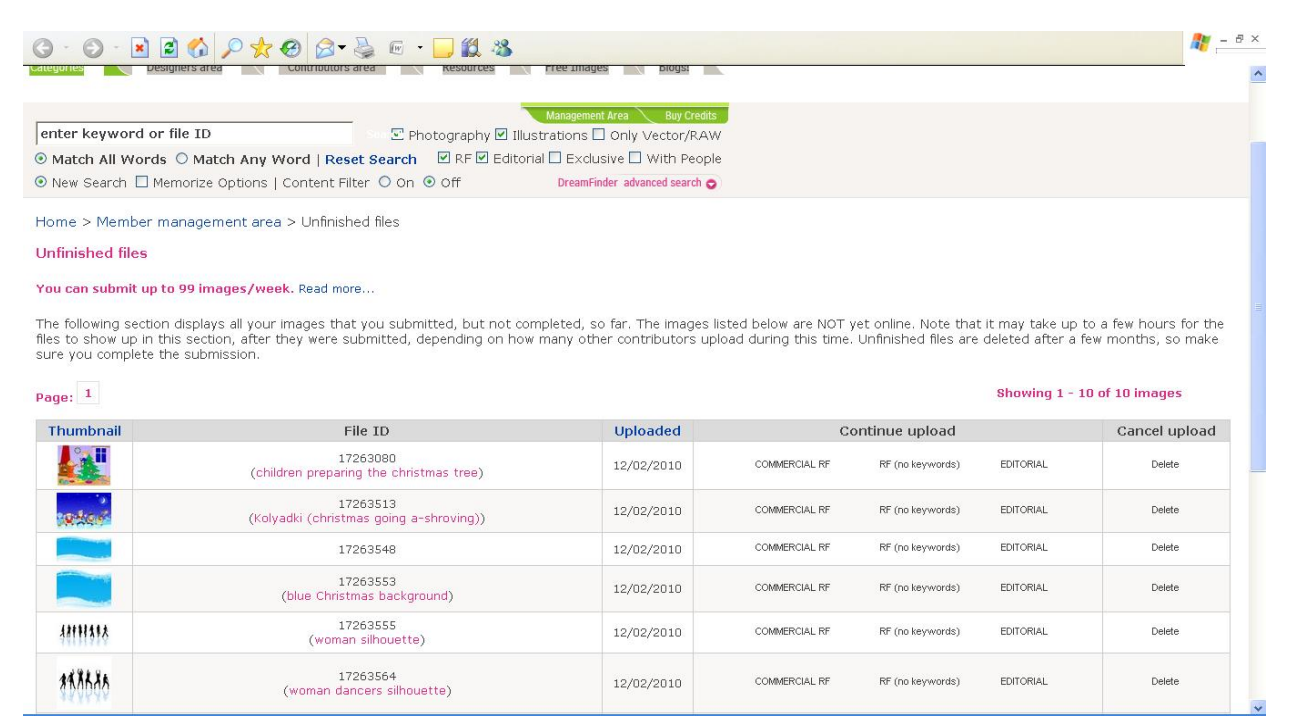

Вы можете их выбирать их нажимая на кнопку Commercial RF, аттрибутировать их и отправлять на проверку. Аттрибутирование сводится к выбору категорий на странице Image details и добавлению релизов – остальные поля заполняются автоматически.

|                                                      |                          | Management Area 🔪 Buy Credits                                                                                                    |  |  |  |  |  |
|------------------------------------------------------|--------------------------|----------------------------------------------------------------------------------------------------|--|--|--|--|--|
| enter keyword or file ID                             | Search 🔍 🔽               | n 🔍 🗹 Photography 🗹 Illustrations 🗌 Only Vector/RAW                                                                                                    |  |  |  |  |  |
| 💿 Match All Words 🔘 Match Any Word                   | Reset Search             | RF 🖌 Editorial 🗌 Exclusive 🗌 With People                                                                                                    |  |  |  |  |  |
| 💿 New Search 🔲 Memorize Options   Conten             | t Filter 🔿 On 💿 Off      | DreamFinder advanced search 📀                                                                                                    |  |  |  |  |  |
| Home > Image details                                 |                          |                                                                                                    |  |  |  |  |  |
| Submit Commercial RF Image Subr                      | nit Editorial Image Sub  | mit RF Image without Info                                                                                                    |  |  |  |  |  |
| Image details:                                       |                          |                                                                                                    |  |  |  |  |  |
| Use this page to upload a commercial RF photo        | into our stock database. |                                                                                                    |  |  |  |  |  |
|                                                      | Image na                 | me*: children preparing the christmas t                                                                                                    |  |  |  |  |  |
| O or                                                 | Description              | children preparing the christmas tree, A V                                                                                                    |  |  |  |  |  |
|                                                      | Comment<br>editor:       | for                                                                                                    |  |  |  |  |  |
|                                                      | Category                 | *: - please select -                                                                                                    |  |  |  |  |  |
|                                                      |                          | - please select -                                                                                                    |  |  |  |  |  |
|                                                      | NT M                     | - please select -                                                                                                    |  |  |  |  |  |
|                                                      | Suggest r<br>category:   | iew                                                                                                    |  |  |  |  |  |
| Auto populate from image:<br>2011, 2012<br>Populate: | Keywords (maximur        | *:<br>n 80)<br>sphere, toy, fireplace, window, star,<br>girl, child, person, dress, red, small,<br>board, specifies, shows, gesture,<br>hand, smile, happy, pleasure, vector, |  |  |  |  |  |
| All Info 2012<br>Image Name 2511<br>Description 2011 |                          | By uploading this file I warrant that I read and agree with the <b>terms and</b> conditions of this website and I own all proprietary rights, including copyright.            |  |  |  |  |  |
| Categories 2011                                      |                          | fields marked with * are mandatory                                                                                                    |  |  |  |  |  |

Если загружаються работы из одной серии или похожие файлы можно использовать автозаполнение — на странице Image details под загруженой картинкой отображаются поля Auto populate from image or ID в которых

нужно выбрать название или номер картинки от которй будет взята информация (тут же отображается выбранный файл в виде миниатюры). После выбора файла выбираем из списка информацию для автозаполнения — можно взять название, описание, категории, ключевые слова, релизы или всю информацию, дальше жмем кнопку Populate. Можно добавить всю информацию, а затем заменить ненужное.

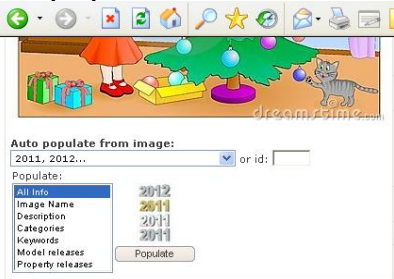

После заполнения всех полей, оставшихся свободными после автозаполнения соглашаемся с правилами (ячейка под ключевыми словами) и жмем Submit.

Теперь разберемся откуда возьмется информация для аттрибутирования.

1 способ — со словарем или по памяти набираем текст на английском, ключевые слова разделяем запятой (не обязательно для ДС, но другие сайты требуют разделения слов и примерно половина стоков поддерживает автоматическое добавление информации EXIF).

2 способ - набираем текст на русском языке и переводим в программе - переводчике, переведенный текст выделяем и копируем куда нам нужно, артикли лучше убрать.

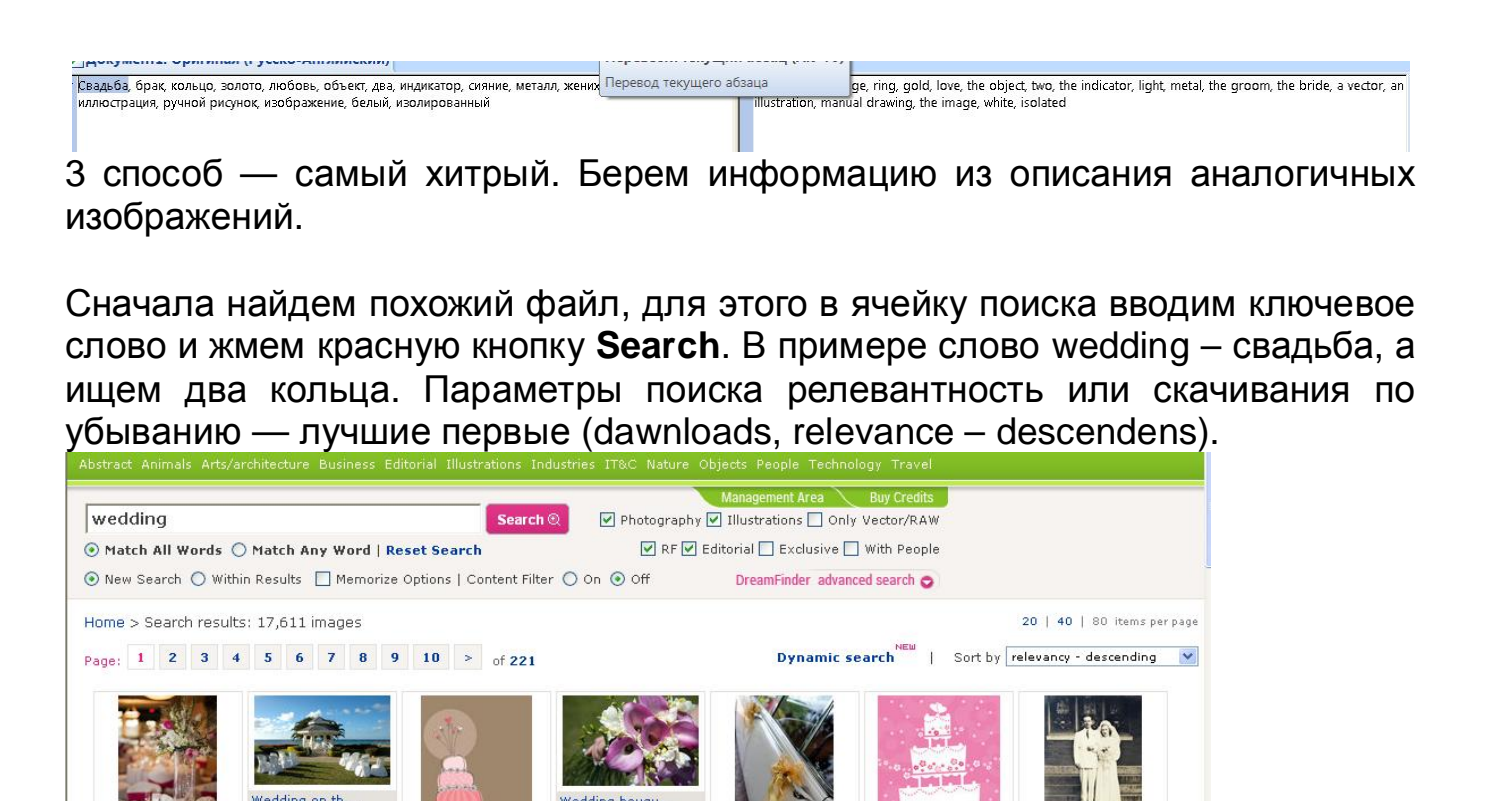

Wedding car

Wedding cake

Vintage Weddi

🐹 🕼 ADD TO LIGHTBOX 💿

Wedding party...

💥 🚯 ADD TO LIGHTBOX 💿

Sweet pink we...

# Выбираем нужный файл, двойной клик — открывается страница просмотра этого файла.

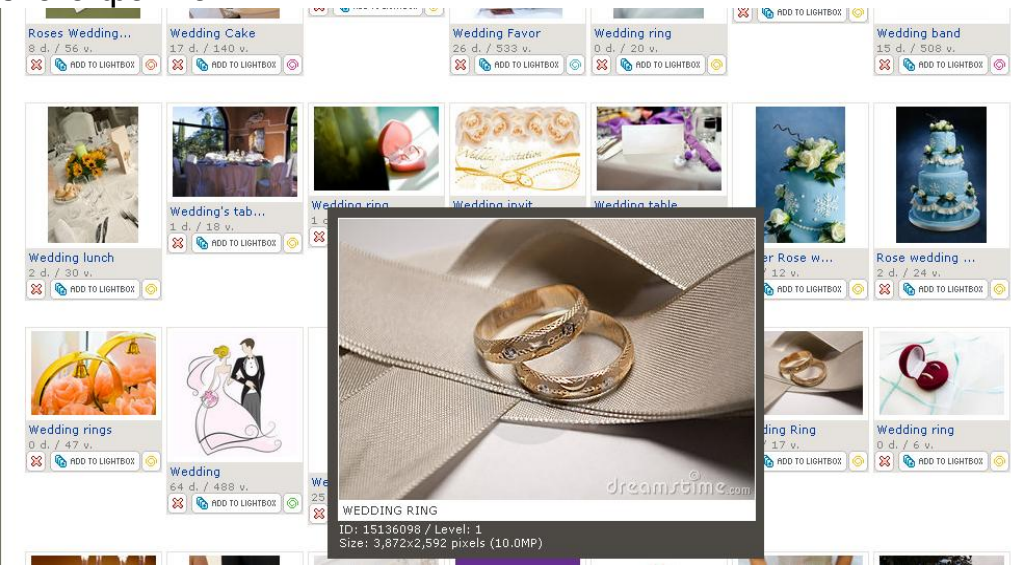

 wedding

 ∑ Photography ☑ Illustrations □ Only Vector/RAW

 ⊘ Match All Words ○ Match Any Word | Reset Search ☑ RF ☑ Editorial □ Exclusive □ With People

 ⊗ New Search ○ Within Portfolio □ Memorize Options | Content Filter ○ On DreamFinder advanced search ○

Royalty Free Stock Photos: WEDDING RING by Jjumawan Back to Search Results Back to Lightbox Download RF stock photo Tools 🖬 💩 🙆 📇 Version Image size Print size Price (more copies) 480x321px (161.7 KB) 0 Extra small 16.9cm x 11.3cm@72 dpi 1 credit (as low as \$0.20) Small 800×536px (429.1 KB) 28.2cm × 18.9cm@72 dpi 3 credits (as low as \$0.20) 0 0 Medium 2116x1417px 17.9cm x 12cm@300 dbi 4 credits (as low as \$0.20) ۲ 2732x1829px 23.1 cm x 15.5 cm@300 dpi 5 credits (as low as \$0.20) Large Extra large 3872×2592px (5075 KB) 32.8cm × 21.9cm@300 dpi 6 credits (as low as \$0.20) 0 Maximum 4233x2834px (5075.4 KB) 35.8cm x 24cm@300 dpi 7 credits (as low as \$0.20) 0 Additional Format Nikon RAW nef 14 credits (as low as \$0.20) 0 dreamraime. TIFF 0 5476x3666px (57.4 MB) 46.4cm x 31cm@300 dpi 11 credits olick image to zoom Add to lightbox Total: 5 credits You don't have enough credits. Click for comp image License: Royalty Free
 C Extended We accept all major credit cards from Ukraine. Need h Share \_ More similar stock images of "Wedding Ring" Royalty Free images can be used and modified for web designs (websites, headers, icons, banners), advertisements (flyers, brochures, posters), powerpoint presentations, book covers and pages, CD covers and many more. Worldwide rights/unlimited projects up to 500,000 printed copies (unlimited online).

В ее нижней части выбираем и копируем куда надо название, описание и ключевые слова, если вам подходят.

| More similar stock images of 'Wedding Ring' | Royalty Free images can be used and modified for web des<br>presentations, book covers and pages, CD covers and man<br>More info<br>Stock photo info:                                                                                                    | igns (websites, headers, icons, banners)<br>y more. Worldwide rights/unlimited proj | advertisements (flyers, brochures, post<br>cts up to 500,000 printed copies (unlimit | ers), powerpo<br>ed online). |
|---------------------------------------------|----------------------------------------------------------------------------------------------------|-------------------------------------------------------------------------------------|--------------------------------------------------------------------------------------|------------------------------|
| More images More images More images         | Credit line (HTML Code):<br>© Jurby Jumawan   Dreamstline.com<br>Title:<br>Wedding Ring<br>Description:<br>Gold wedding rings with identical designs.<br>Photo taken on: July 13th, 2010<br>Keywords (Report   Suggest)<br>scatarope (inger   Gold   golden   OVE   marriage | 15136098<br>1<br>18<br>3<br>NO<br>usive image                                       |                                                                                      |                              |
|                                             | Categories and Collections:<br>Categories:<br>- Objects > Clothing and accessories<br>- Objects > Still life<br>- Objects > Other                                                                                                    |                                                                                     |                                                                                      |                              |

Здесь же видим категории. При открытии двух окон браузера (открыв две вкладки надо все время переключаться) можно скопировать все прямо в страницу аттрибутирования файла и выбрать аналогичные категории.

| 🔊 Royalty Free Stock Photos: Wedding Ring - Microsoft Internet Explorer                          |                                                                                                    |                                                     |   | Member Are                 | IT&C > Networking<br>Nature > Clouds and skies                                                                                                    | <u>~</u>           |
|--------------------------------------------------------------------------------------------------|----------------------------------------------------------------------------------------------------|-----------------------------------------------------|---|----------------------------|----------------------------------------------------------------------------------------------------|--------------------|
| Файл Правка Вид Избранное Сервис Справка 🦧                                                       |                                                                                                    |                                                     |   | Файл Правка                | Nature > Deserts<br>Nature > Details                                                                                                    |                    |
| 🗿 Назад 🔹 🜍 👻 📓 🟠 🔎 Поиск 👷 Избранное 🤣 🎯 🍷 🎴 📧 🕞 🛄 🎎                                            |                                                                                                    |                                                     |   | <b>G</b> Назад • (         | Nature > Fields and meadows<br>Nature > Flowers and gardens<br>Nature > Food ingredients                                                                                                    | нюе 🧭              |
| Agpec: 🔄 F:\Royalty Free Stock Photos Wedding Ring1.htm 🛛 🗸 🏹 Переход 🛛 Google 💽 🗸 🐶 🖉 Settings- |                                                                                                    |                                                     |   | Адрес: 🛃 F:\Mer            | Nature > Forests<br>Nature > Fruits and vegetables                                                                                                    | 🔘 Settings 🗸       |
| 🐠 💽 - Search the web 🛛 🐻 👘 🚱 Images 🚍 Weather 🔛 News 🔹 🖻 Maps 🔹 🧟 Options 🔹                      |                                                                                                    |                                                     |   | 🐠 💽 🛪 Sea                  | Nature > Generic vegetation<br>Nature > Geologic and mineral                                                                                                    | Options 🔹          |
|                                                                                                  | Ctock abote infer                                                                                               |                                                     | ^ | stock database.            | Nature > Lakes and rivers<br>Nature > Landscapes<br>Nature > Mountains                                                                                                    | ^                  |
|                                                                                                  | Stock photo into:                                                                                               | ID:                                                 |   | Image<br>name*:            | Nature > Plants and trees<br>Nature > Sea and ocean<br>Nature > Seasons specific                                                                                                    |                    |
| mages                                                                                            | © Jurby Jurnawan  <br>Dreamstime.com<br><b>Title:</b><br>vVedding Ring                                          | 15136098<br>Level: 1<br>Views: 18<br>Downloads: 3   |   | Description*:              | Nature > Sunsets and sunrises<br>Nature > Tropical<br>Nature > Water<br>Nature > Waterfalls<br>Objects > Clothing and accessories                                                                        |                    |
|                                                                                                  | Description:<br>Gold wedding rings with<br>identical designs.<br>Photo taken on: July<br>13th, 2010             | Model released: NO<br>This is an exclusive<br>image |   | Comment for editor:        | Objects > Electronics<br>Objects > Home related<br>Objects > Isolated<br>Objects > Music and sound<br>Objects > Other<br>Objects > Retro<br>Objects > Sports<br>Objects > Sports<br>Objects > Still life |                    |
|                                                                                                  | Keywords (Report   Suggest)                                                                                     |                                                     |   | Category*:                 | - please select -                                                                                                    | ×                  |
|                                                                                                  | exchange finger <b>gold golden love</b> marriage marry<br>ribbon ring silver vow vows wedding                   |                                                     |   |                            | - please select -                                                                                                    | ¥                  |
|                                                                                                  |                                                                                                    |                                                     |   |                            | - please select -                                                                                                    | *                  |
|                                                                                                  | Colors:                                                                                                    |                                                     |   | Suggest new<br>category:   |                                                                                                    |                    |
|                                                                                                  |                                                                                                    |                                                     |   | Keywords*:<br>(maximum 80) | exchange finger gold golden love<br>marriage marry ribbon ring silver vow<br>vows wedding                                                                                                    |                    |
|                                                                                                  | Categories and Collections:<br>Categories:<br>- Objects > Clothing and<br>accessories<br>- Objects > Still life |                                                     |   |                            |                                                                                                    | ~                  |
|                                                                                                  |                                                                                                    |                                                     |   | Г                          | '<br>By uploading this file I warrant that I i<br>and agree with the <b>terms and condit</b><br>of this website and I own all proprieta<br>rights, including copyright.                                  | read<br>ions<br>ry |
| - Objects > Other                                                                                |                                                                                                    | ~                                                   |   | ~                          |                                                                                                    |                    |
|                                                                                                  | 10                                                                                                    |                                                     | > | <                          |                                                                                                    | >                  |

Или можно скопировать все в EXIF (при этом не забываем разделять ключевые слова запятыми), а затем загружать и ключевать файл, как описано раньше.

| 💈 Royalty Free Stock Photos: Wedding Ring - Micros      | oft Internet Explorer                                                                                                    |                                         |                                             | Свойства: АΖі      | mage 288.jpg            | ?××                       | 3 |
|---------------------------------------------------------|----------------------------------------------------------------------------------------------------|-----------------------------------------|---------------------------------------------|--------------------|-------------------------|---------------------------|---|
| Файл Правка Вид Избранное Сервис Справка                |                                                                                                    |                                         | 2                                           | OSumo CBOAKA       |                         | *                         | 1 |
| 🕝 Назад 🕤 🕥 – 💌 🗟 🏠 🔎 Поиск 🤺 Избра                     | нное 🕢 🔗 📲 🕞 🕞                                                                                                    | 12 3                                    |                                             | COLLINE            |                         |                           | » |
| Addec: F:\Royalty Free Stock Photos Wedding Ring 1. htm | 🗸 🛃 Переход                                                                                                    | Google G-                               | v >> O Settings -                           | Название:          |                         |                           | д |
| 🕼 🔍 Search the web Поиск 🚸 🕅 Imac                       | es 🛅 Weather 📓 News 👻 🔽 Mar                                                                                                    | os 🔹 🗩 Resize 🔻                         | Options •                                   | Тема:              |                         |                           | ~ |
| over for comp mage                                      | License:      Royalty Extended                                                                                                    | Free Tol<br>You<br>Cre                  | al: 5 credits<br>1 don't have enou<br>dits. | Автор:             |                         |                           |   |
| Share                                                   | We accept all major credit cards from L                                                                                                    | Ikraine.                                | Need he                                     | Категория:         |                         |                           |   |
| More similar stock images of 'Wedding Ring'             |                                                                                                    |                                         |                                             | Ключевые<br>слова: | rriage marry ribbon rin | g silver vow vows wedding |   |
|                                                         | Royalty Free images can be used and modified for web designs (websites<br>headers, icons, banners), advertisements (flyers, brochures, posters),<br>powerpoint presentations, book covers and pages, CD covers and many<br>more. Worldwide rights/unlimited projects up to 500,000 printed copies<br>(unlimited online). |                                         |                                             | Комментарий:       |                         | ~                         |   |
| More images                                             | More info                                                                                                    |                                         | ]                                           |                    |                         | Дополнительно >>          |   |
| More stock photos from Jjumawan's portfolio             | Stock photo info:                                                                                                    |                                         |                                             |                    |                         |                           |   |
| Carl State Blicking                                     | Credit line (HTML Code):                                                                                                    | ID:<br>Level                            | 15136098                                    |                    |                         |                           |   |
|                                                         | Title:<br>Vedding Ring                                                                                                    | Views :<br>Downloads:<br>Model released | ,<br>18<br>3                                |                    |                         |                           |   |
| More images                                             | Description:<br>Gold wedding rings with<br>Identical designs.<br>Photo taken on: July 13th,<br>2010                                                                                                    | This is an ex-<br>image                 | clusive                                     |                    | ОК                      | Отмена Применить          |   |
|                                                         | Keywords (Report   Suggest)<br>exchange finger <b>gold golder</b><br>ring silver vow vows weddir                                                                                                    | <b>n love</b> marriag<br>Ig             | e marry ribbon                              | Ai                 | EPS .                   | Ø                         |   |
| <                                                       | 10.                                                                                                    |                                         | >                                           | AZimage 288.ai     | AZimage 288.eps         | AZimage 288.jpg           | 1 |

найти картинку. На примере последней картинки видим разницу в их количестве.

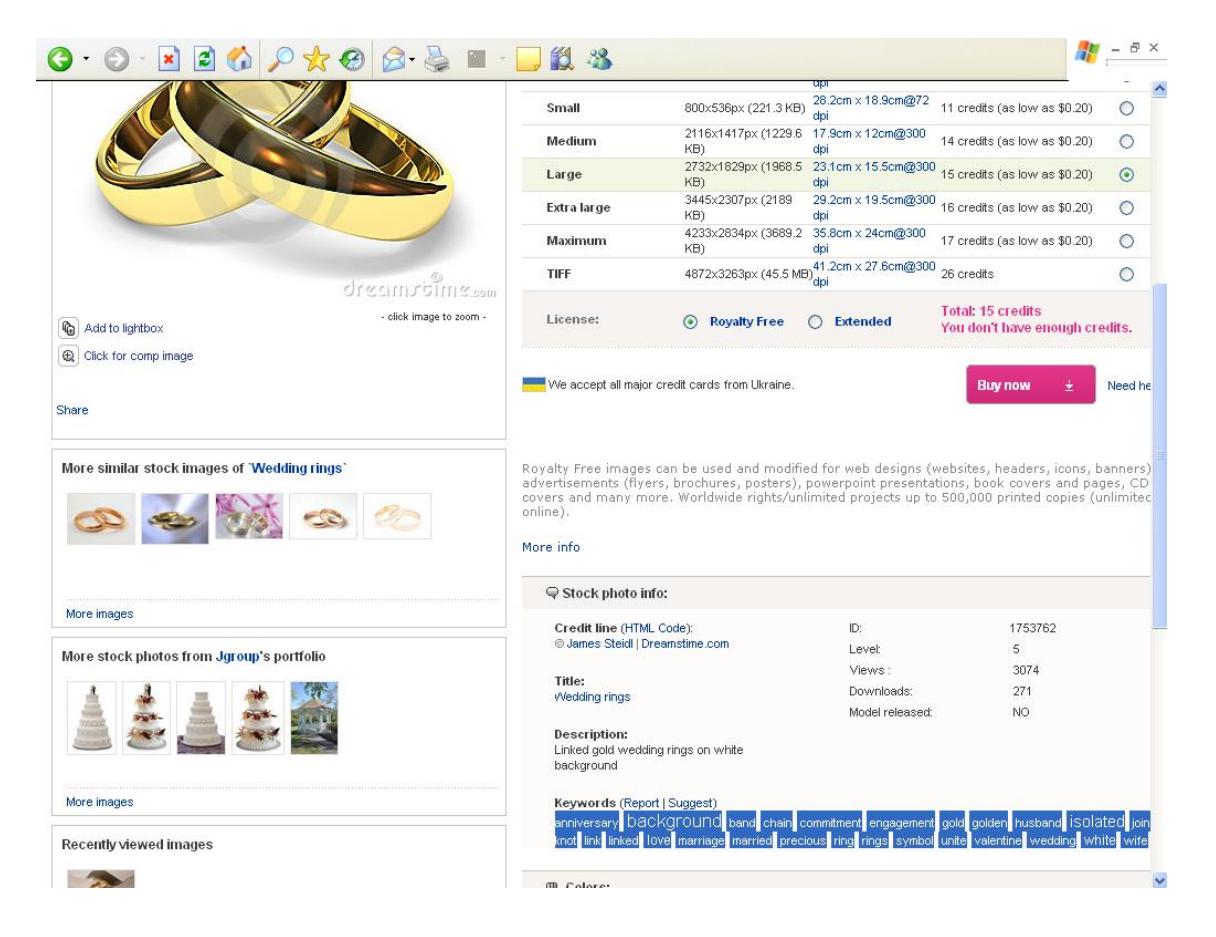

С загрузкой файлов собственно все, на других стоках есть небольшие отличия, но ничего сложного нет. Нужны лишь ваши работы и немного терпения.

Другие полезные материалы в ближайшем времени читайте и скачивайте бесплатно на <u>http://zinoxandr.ucoz.com</u> в разделе «Каталог Файлов»:

- Как выводить деньги со стоков. ЧИТАТЬ СКАЧАТЬ

- Основы обработки фотографий. ЧИТАТЬ СКАЧАТЬ

- Обзоры графических редакторов. ЧИТАТЬ СКАЧАТЬ

- Уроки по обработке фото. ЧИТАТЬ СКАЧАТЬ

- Векторная графика. ЧИТАТЬ СКАЧАТЬ

- Полезные программы. СКАЧАТЬ БЕСПЛАТНО